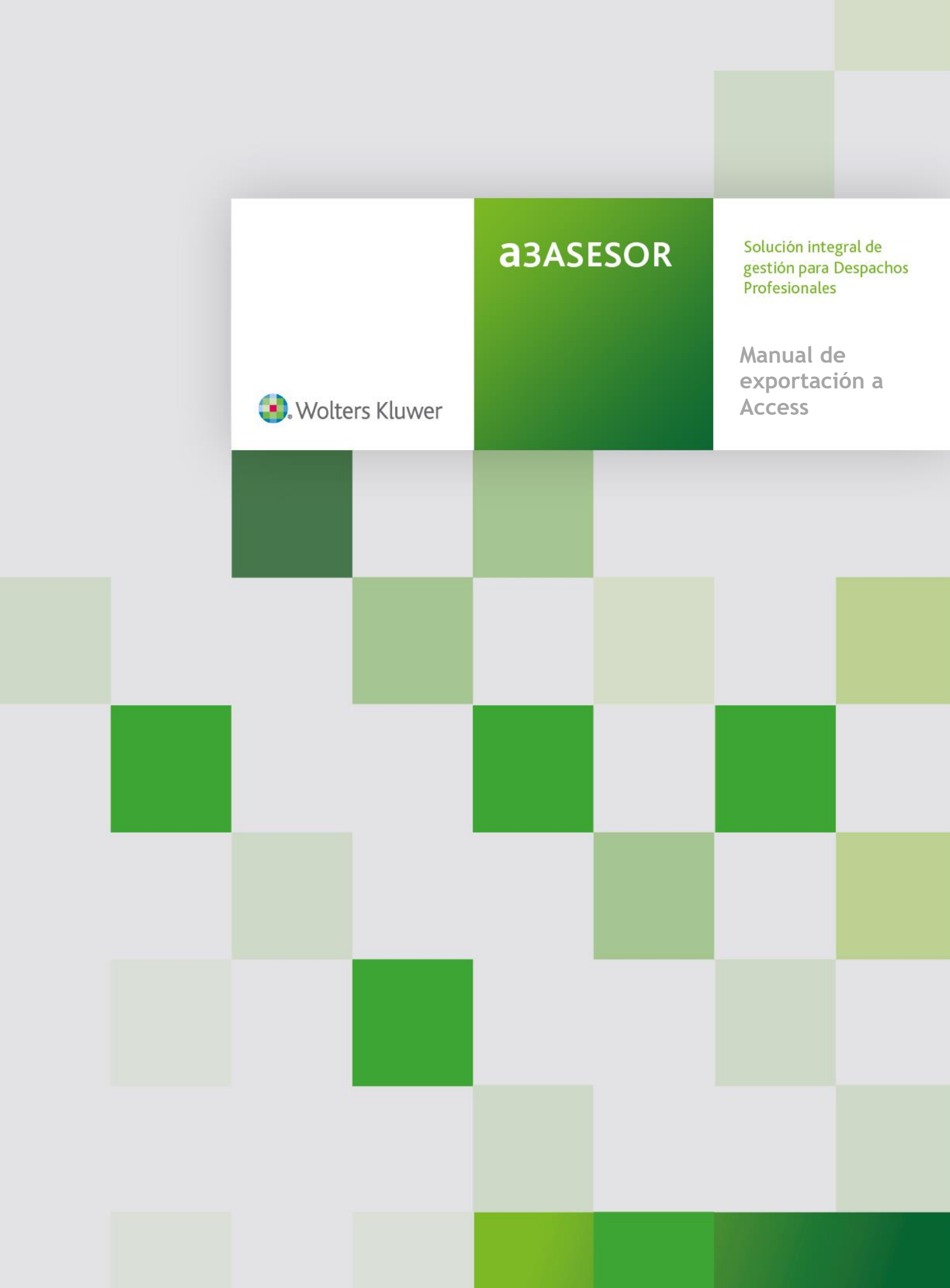

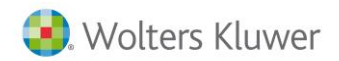

# **SUMARIO**

| Descripción                                        |    |
|----------------------------------------------------|----|
| Introducción                                       | 1  |
| Visión General                                     | 1  |
| Instalación de una nueva versión de la aplicación  | 2  |
| Exportar desde a3ASESOR   ges                      |    |
| ¿A partir de qué versión puede utilizar el enlace? | 3  |
| Denominación y Ubicación de las bases de datos     | 3  |
| Tipos de Exportación                               | 3  |
| Proceso de Exportación                             | 4  |
| Descripción de las tablas exportadas               | 5  |
| Ejemplos                                           | 6  |
| Exportar desde a3ASESOR   nom                      |    |
| ¿A partir de qué versión puede utilizar el enlace? | 9  |
| Denominación y Ubicación de las bases de datos     | 9  |
| Tipos de Exportación                               | 9  |
| Proceso de Exportación                             |    |
| Descripción de las tablas exportadas               |    |
| Ejemplos                                           |    |
| Exportar desde a3ASESOR  eco  con                  |    |
| ¿A partir de qué versión puede utilizar el enlace? | 22 |
| Denominación y Ubicación de las bases de datos     | 21 |
| Proceso de Exportación                             | 23 |
| Descripción de las tablas exportadas               | 25 |
| Ejemplos                                           | 26 |
| Exportar desde a3ASESOR   ren                      |    |
| ¿A partir de qué versión puede utilizar el enlace? | 29 |
| Denominación y Ubicación de las bases de datos     | 29 |
| Proceso de Exportación                             |    |
| Descripción de las tablas exportadas               |    |
| Ejemplos                                           |    |
| Exportar desde a3ASESOR  soc                       |    |
| ¿A partir de qué versión puede utilizar el enlace? |    |
| Denominación y Ubicación de las bases de datos     |    |
| Proceso de Exportación                             |    |
| Descripción de las tablas exportadas               | 40 |
| Ejemplos                                           |    |

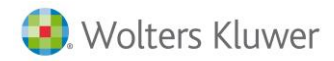

## INTRODUCCIÓN

El formato de base de datos relacional nos permite acceder a la información de una manera directa, fácil y flexible para el usuario.

La posibilidad de realizar consultas nos proporciona respuestas rápidas o más elaboradas en función del nivel de detalle solicitado.

Este formato permite una capacidad de análisis de la información para obtener conclusiones útiles para el análisis y la toma de decisiones.

## **VISIÓN GENERAL**

A partir de la información contenida en los ficheros de las aplicaciones de Wolters Kluwer se generan las bases de datos en formato Access 2010, 2013, 2016 y 2019 Home and Bussines o superior.

El formato de base de datos permite explotar la información almacenada a través de:

- Listados e informes predefinidos por Wolters Kluwer o definidos por el propio usuario.
- Consultas predefinidas por Wolters Kluwer o definidas por el propio usuario. Estas consultas pueden vincularse a otras bases de datos (de otras aplicaciones Wolters Kluwer o externas).
- Formularios predefinidos por Wolters Kluwer (sólo a3ASESOR | nom y a3ASESOR | soc) o definidos por el propio usuario.
- La conversión de tablas o consultas en documento HTML para su posterior incorporación a una Intranet o página Web.
- La generación de cartas personalizadas en Word incorporando los resultados de una consulta procedente de su base de datos.

Extensiones de la base de datos:

- Creación de utilidades a medida por parte del cliente para cruzar datos con otras bases de datos externas.
- Programación por parte del cliente de pequeñas utilidades en Access.

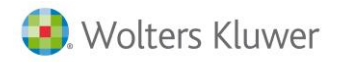

# INSTALACIÓN DE UNA NUEVA VERSIÓN DE LA APLICACIÓN

La constante mejora y actualización de las aplicaciones de Wolters Kluwer conlleva en mayor o menor medida la modificación o ampliación de los datos. Esto a su vez revierte en cambios y actualizaciones de la base de datos. Previamente al enlace se notificará cualquier modificación de la base de datos. Debes tener en cuenta que:

• El enlace utiliza una base de datos genérica como plantilla para crear una base de datos específica con los datos de la aplicación. Dicha plantilla contiene las consultas / informes y formularios estándar predefinidos por Wolters Kluwer, así como aquellos definidos por el usuario.

De esta manera, cada vez que se cree una nueva base de datos ésta incluirá, de forma automática, las consultas e informes de la plantilla.

La aplicación utiliza dos plantillas con extensión mdb en el proceso de exportación. Estas plantillas puede personalizarlas en función de sus necesidades incluyendo consultas, informes y/o formularios diseñados por tí. Las tablas que contienen dichas plantillas no deben ser modificadas, esto significa que no debe añadir, cambiar o borrar campos; sin embargo, sí que puede incluir nuevas tablas de datos.

Las plantillas se identificarán por la versión a la que correspondan, por ejemplo:

En caso de a3ASESOR | ges: GV599P00.mdb para la versión 5.99. En caso de a3ASESOR | nom: NV519P00.mdb para la versión 5.19. En caso de a3ASESOR eco | con: EV923P00.mdb para la versión 923. En caso de a3ASESOR | ren 2018: RV180P00.mdb para la versión 000. En caso de a3ASESOR |soc 2018:

SV180P00.mdb para la versión 000.

- Si deseas conservar las consultas, informes y/o formularios de las plantillas antiguas, deberás copiarlos manualmente en las nuevas plantillas. Por lo tanto, si queremos pasar las consultas, informes y/o formularios de las plantillas de una versión a otra deberás abrir dos Access: uno con la base de datos de la versión anterior; y otro con la base de datos de la versión actual. Debes utilizar las funciones de Copiar/Pegar para pasar la información de una plantilla a la otra, aunque debes tener en cuenta que:
  - Cuando las modificaciones efectuadas se limiten a la inserción de nuevos campos, sería conveniente revisar aquellas consultas e informes por si fuera conveniente incorporar alguno de los nuevos campos.
  - Cuando los cambios legislativos o mejoras importantes de la aplicación no permitan la compatibilidad con la versión anterior, aquellas consultas e informes realizados por el usuario deberán adaptarse a la nueva versión, puesto que es probable que hagan uso de campos inexistentes en la base de datos actual.

Este último punto es aplicable tanto a las plantillas como a las bases de datos de empresas, por lo que en éstas deberíamos forzar una exportación total.

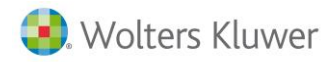

# Exportar desde a3ASESOR | ges

# ¿A PARTIR DE QUÉ VERSIÓN PUEDE UTILIZAR EL ENLACE?

El enlace con Microsoft Access está disponible a partir de la versión 5.1 de a3ASESOR | ges.

Una vez adquirido y activado este módulo de exportación, en el menú principal de la aplicación dispondrás de la opción "**Utilidades / Enlaces / Exportar a Access**".

# DENOMINACIÓN Y UBICACIÓN DE LAS BASES DE DATOS

## Base de Datos

Una vez generado el enlace, la información se almacena en una única base de datos que se ubicará en el directorio de las tablas de la aplicación. El nombre del fichero que contiene esta base de datos es **GESVvvv.mdb** donde:

- **GES** indica que la exportación se ha realizado desde a3ASESOR | ges.
- **vvv** corresponde a los tres dígitos de la versión con la que ha generado. Si, por ejemplo, se trata de la versión 5.99 sería "599".

Por ejemplo, si solicito exportar a Access la base de datos de a3ASESOR | ges versión 5.99 el fichero generado se llamará: GESV599.mdb.

# Plantillas

La plantilla se encuentra en el directorio de las tablas de la aplicación y se identifica como GV**599**P00.mdb. Donde **599** corresponde a la versión de la aplicación.

# TIPOS DE EXPORTACIÓN

En función de si los datos a exportar se refieren a un período o no, distinguimos dos tipos de exportación:

- La exportación Total que genera todos los datos seleccionados por el usuario para cualquier fecha.
- La exportación Incremental por fechas que genera los datos seleccionados por el usuario (facturas, recibos y tareas) para el período seleccionado.

Los datos de tablas, clientes, expedientes, cuotas y datos de facturación se generan con exportación total, independientemente del tipo seleccionado.

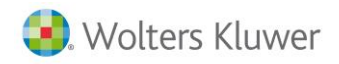

# PROCESO DE EXPORTACIÓN

Para realizar el proceso de exportación accede al punto del menú "**Utilidades / Enlaces / Exportar a Access**" y seguir los siguientes pasos:

| portar datos  | a ACCESS                |                  | ×                       |
|---------------|-------------------------|------------------|-------------------------|
| <             | ? 🖾 ք                   |                  |                         |
| The de D      |                         | Fecha d          | le la última generación |
| C Eurort      | xportacion              |                  |                         |
|               | ación Incremental nor f | echa             |                         |
| C Lipon       |                         |                  |                         |
| Datos ger     | erales                  | Datos periódicos |                         |
| I I abla:     | 8                       | Recibos          | Desde la fecha 20/02/20 |
| Exped         | lientes                 | ✓ Facturas       |                         |
| 🔽 Cuota       | s                       |                  |                         |
| ✓ Datos       | de Facturación<br>sos   | I aleas          |                         |
| Empresa       | Bazón Social            | 1                | 1                       |
| <b>Ø</b> 8 01 | A3 DEMOSTRACIONES       | FACTURADORA      |                         |
| <b>₹</b> 8 02 | DESPACHO PROFESIO       | INAL             |                         |
|               |                         |                  |                         |
|               |                         |                  |                         |
|               |                         |                  |                         |
|               |                         |                  |                         |
|               |                         |                  |                         |
|               |                         |                  |                         |
|               |                         |                  |                         |
|               |                         |                  |                         |
|               |                         |                  |                         |
|               |                         |                  |                         |

Los pasos a seguir son los siguientes:

- Selecciona el Tipo de Exportación, según lo explicado en el punto anterior.
- Datos contenidos en la base de datos. Puedes exportar Datos generales (tablas, clientes, expedientes, cuotas, datos de facturación e impresos) y Datos Periódicos a partir de la una fecha determinada (recibos, facturas y tareas).
- Una vez seleccionados los datos en la ventana a exportar, pulsa el botón Aceptar o spara ejecutar el proceso de exportación.

En la parte superior de la ventana aparece la **"Fecha de la última generación**" que se refiere a la última vez que se realizó correctamente este proceso de exportación.

A continuación, una vez finalizado el proceso, desde Microsoft Access selecciona la base de datos creada.

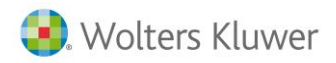

# DESCRIPCIÓN DE LAS TABLAS EXPORTADAS

La base de datos que se genera se encuentra estructurada en diferentes tablas. A continuación, te detallamos el nombre y descripción (contenido) de cada una de ellas.

Para ver las relaciones existentes entre las tablas de la base de datos, debes dirigirte al punto de **Herramientas / Relaciones** del menú principal de Microsoft Access.

Para una descripción detallada de los campos más significativos de cada tabla consulta la descripción en la vista diseño de cada una de ellas.

| Nombre de la tabla     | Descripción de la tabla                                                    |
|------------------------|----------------------------------------------------------------------------|
| CLIENTES               | Datos de las fichas de clientes                                            |
| CLIENTES EMPRESA SEPA  | Datos que de las empresas que se realizan pagos en SEPA                    |
| CONCEPTOS              | Conceptos Facturables (honorarios y gastos)                                |
| CUOTAS                 | Cuotas periódicas de los clientes.                                         |
| DOCUMENTOS             | Relación de documentos                                                     |
| EXPEDIENTES            | Datos de los expedientes.                                                  |
| FACTURAS               | Datos de cabecera de las Facturas emitidas.                                |
| IMPRESOS               | Impresos de clientes, emitidos desde otras aplicaciones<br>Wolters Kluwer. |
| PAGOS_DELEGADOS        | Pagos Delegados.                                                           |
| PANTALLA_AMPL_CLIENTES | Datos informados en las ventanas de Ampliación de Clientes.                |
| POTENCIALES            | Datos de clientes potenciales                                              |
| PROVISIONES            | Provisiones de Fondo.                                                      |
| RECIBOS                | Recibos generados desde facturación y recibos manuales.                    |
| SECCIONES ESTADISTICAS | Secciones estadísticas                                                     |
| TABLA_BANCOS           | Tabla de Bancos predefinidos.                                              |
| TABLA_CLIENTES         | Tabla de campos de ampliación de clientes.                                 |
| TABLA_CONCEPTOS_FRA    | Tabla de Conceptos Facturables.                                            |
| TABLA_EMPRESAS         | Relación y datos de Empresas.                                              |
| TABLA_EXPEDIENTES      | Tabla de Tipos de Expedientes.                                             |
| TABLA_FORMAS_PAGO      | Tabla de Formas de Pago.                                                   |
| TABLA_IVA              | Tabla de tipos de IVA                                                      |
| TABLA IGIC             | Tabla de tipos de IGIC                                                     |
| TABLA_PAGOS_DELEGADOS  | Tabla de Pagos Delegados.                                                  |
| TABLA_RESPONSABLES     | Tabla de Responsables.                                                     |
| TABLA_RETENCIONES      | Tabla de Retenciones.                                                      |
| TABLA_TAREAS           | Tareas definidas para control de costes.                                   |
| TAREAS                 | Tareas entradas.                                                           |
| TARIFAS                | Tarifas                                                                    |
| TIPO_EXPEDIENTE        | Datos informados en las ventanas de Tipo de Expediente                     |

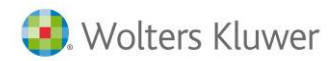

## **EJEMPLOS**

Este módulo se suministra con unos ejemplos de consultas e informes creados que te orientarán respecto a las posibilidades que te ofrece el poder disponer de esta base de datos Access. Ejemplos de informes:

## Estadística por Tipo de Expediente y Responsable

Presenta una estadística de honorarios facturados, ordenada y agrupada por tipos de expediente y dentro de ellos por responsable. Dicha estadística hace referencia a la empresa y al período (dd/mm/aa) que indica en el momento de ejecutar el informe.

|                                                                     |                                                                                                    |                                                                                                    | Página:                                               | 1 de 1                                                                                                    |
|---------------------------------------------------------------------|----------------------------------------------------------------------------------------------------|----------------------------------------------------------------------------------------------------|-------------------------------------------------------|----------------------------------------------------------------------------------------------------|
|                                                                     |                                                                                                    |                                                                                                    | Fecha :                                               | 09-nov-00                                                                                                    |
| po Exp Descripción                                                  | Respons                                                                                                    | able Nombre                                                                                                    | Unidades                                              | Importe Total                                                                                                    |
| o Exp Descripción                                                   | Respons                                                                                                    | Javier Martinez                                                                                                    | Unidades                                              | Importe Total<br>30.000                                                                                                    |
| 0 2 Fiscal                                                          | Respons<br>1                                                                                                    | Javier Martinez                                                                                                    | Unidades<br>1<br>4                                    | 30.000<br>13.300                                                                                                    |
| 0 2 Fiscal                                                          | 1<br>SUP                                                                                                    | Javier Martinez<br>Javier Martinez<br>SUPERVISOR                                                                        | Unidades 1 4 8                                        | 30.000<br>13.300<br>127.000                                                                                                    |
| 0 2 Fiscal 3 Laboral                                                | 1<br>SUP                                                                                                    | Javier Martinez<br>Javier Martinez<br>SUPERVISOR<br>Javier Martinez                                                     | Unidades 1 4 8 27                                     | 100,000<br>127.000<br>100.000                                                                                                    |
| 0 2 Fiscal 3 Laboral 4 Contable                                     | 1<br>SUP                                                                                                    | Javier Martinez<br>Javier Martinez<br>SUPERVISOR<br>Javier Martinez<br>Javier Martinez                                  | Unidades 1 4 8 27 1 1 1 1 1 1 1 1 1 1 1 1 1 1 1 1 1 1 | 100000<br>13.300<br>127.000<br>100.000<br>15.000                                                                                                    |
| 0<br>2 Fiscal<br>3 Laboral<br>4 Contable                            | 1<br>SUP<br>1<br>SUP                                                                                                    | Javier Martinez<br>Javier Martinez<br>SUPERVISOR<br>Javier Martinez<br>Javier Martinez<br>SUPERVISOR                    | Unidades 1 4 8 27 1 1 2                               | 1000000<br>100000<br>1000000<br>100000<br>1000000<br>100000<br>1000000<br>1000000<br>1000000<br>1000000<br>1000000<br>1000000<br>1000000<br>1000000<br>10000000<br>100000000 |
| Exp Descripcion 0 2 Fiscal 3 Laboral 4 Contable                     | Respons                                                                                                    | Javier Martinez<br>Javier Martinez<br>Javier Martinez<br>SUPERVISOR<br>Javier Martinez<br>SUPERVISOR                    | Unidades 1 4 8 27 1 1 2 2                             | Importe Tot<br>30.00<br>13.30<br>127.00<br>100.00<br>15.00<br>30.00                                                                                                    |
| p Descripcion<br>2 Fiscal<br>3 Laboral<br>4 Contable<br>7 Vehiculos | SUP         1           1         1           SUP         1           1         1           1         1           1         1           1         1           1         1           1         1           1         1 | Javier Martinez<br>Javier Martinez<br>Javier Martinez<br>SUPERVISOR<br>Javier Martinez<br>SUPERVISOR<br>Javier Martinez | Unidades  1  4  8  27  1  2  2  2                     | Importe Tot<br>30.0<br>13.3<br>127.0<br>100.0<br>15.0<br>30.0<br>50.0                                                                                                    |

# Estadística de honorarios facturados (Ordenada por importe)

Presenta una estadística que agrupa los honorarios facturados, ordenándolos según su importe (de más o menos). Dicha estadística hace referencia a la empresa y al período (dd/mm/aa) que indica en el momento de ejecutar el informe.

|             |                                                                                | Página :<br>Fecha : | 1 de 1<br>09-nov-00 |
|-------------|--------------------------------------------------------------------------------|---------------------|---------------------|
| Cod.Concep. | Descripción                                                                    | Unidades            | Importe Total       |
| AIT         | Asistencia a inspección de Trabajo Seguridad e Hig iene                        | 2                   | 72.000              |
| MVC         | Matriculación vehículo nuevo                                                   | 2                   | 50.000              |
| CFISC       | Cuota de asescramiento fiscal                                                  | 2                   | 45.000              |
| HIR         | Honorarios por la confección del impuesto de la Re nta                         | 2                   | 30.000              |
| CCAA        | Elaboración de cuentas anuales de la sociedad                                  | 1                   | 30.000              |
| OCON        | Cuota de asesoramiento contable                                                | 2                   | 30.000              |
| AGL         | Asesoramiento General Laboral                                                  | 1                   | 30.000              |
| CLAB        | Cuotaq de asesoramiento laboral                                                | 1                   | 25.000              |
| AIE         | Alta inicial de empresa                                                        | 1                   | 25.000              |
| ECI         | Elaboración Certificado de Ingresos y Retenciones                              | 23                  | 23.000              |
| ANA         | Gestión de análisis de costes mediante informe ana lítico por<br>departamentos | 1                   | 15.000              |
| HP          | Honorarios por la confección del impuesto de Patri monio.                      | 1                   | 12.000              |
| EV          | Escritos varios                                                                | 2                   | 7.000               |
| HEA         | Hoorarios por alta de trabajador                                               | 1                   | 5.000               |
| HC390       | Honorarios confección modelo 390 (Resumen anual de I.V.A)                      | 1                   | 5.000               |
| CR2P        | Confección segundo Plazo Renta                                                 | 1                   | 5.000               |
| ELR         | Elaboración libro Registros de I.V.A.                                          | 1                   | 3.300               |
| HC300       | Honorarios confección modelo 300 (I.V.A.)                                      | 1                   | 3.000               |

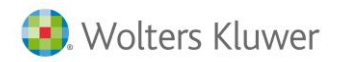

## Estadística de honorarios facturados (Ordenada por unidades)

Presenta una estadística que agrupa los honorarios facturados, ordenándolos según las unidades facturadas (de más a menos). Dicha estadística hace referencia a la empresa y al período (dd/mm/aa) que indica en el momento de ejecutar el informe.

|             |                                                                                | Página : | 1 de 1        |
|-------------|--------------------------------------------------------------------------------|----------|---------------|
|             |                                                                                | Fecha :  | 09-nov-00     |
| Cod.Concep. | Descripción                                                                    | Unidades | Importe Total |
| ECI         | Elaboración Certificado de Ingresos y Retenciones                              | 23       | 23.000        |
| HIR         | Honorarios por la confección del impuesto de la Re nta                         | 2        | 30.000        |
| AIT         | Asistencia a inspección de Trabajo Seguridad e Hig iene                        | 2        | 72.000        |
| EV          | Escritos varios                                                                | 2        | 7.000         |
| CCON        | Cuota de asesoramiento contable                                                | 2        | 30.000        |
| MVC         | Matriculación vehículo nuevo                                                   | 2        | 50.000        |
| CFISC       | Cuota de asesoramiento fiscal                                                  | 2        | 45.000        |
| AIE         | Alta inicial de empresa                                                        | 1        | 25.000        |
| ANA         | Gestión de análisis de costes mediante informe ana lítico por<br>departamentos | 1        | 15.000        |
| CCAA        | Elaboración de cuentas anuales de la sociedad                                  | 1        | 30.000        |
| AGL         | Asesoramiento General Laboral                                                  | 1        | 30.000        |
| CR2P        | Confección segundo Plazo Renta                                                 | 1        | 5.000         |
| ELR         | Elaboración libro Registros de I.V.A.                                          | 1        | 3.300         |
| HBA         | Hoorarios por alta de trabajador                                               | 1        | 5.000         |
| HC300       | Honorarios confección modelo 300 (I.V.A.)                                      | 1        | 3.000         |
| HC390       | Honorarios confección modelo 390 (Resumen anual de I.V.A)                      | 1        | 5.000         |
| HIP         | Honorarios por la confección del impuesto de Patri monio.                      | 1        | 12.000        |
| CLAB        | Cuotag de asesoramiento laboral                                                | 1        | 25.000        |

## Etiquetas

Se emite un listado de etiquetas donde se puede determinar los límites del primer y último cliente a listar.

| INFORMATICA S.L.<br>C/Soportales No. 23 19/3 - 2<br>03034 - Cocentaina | ALICANTE  | SUMINISTROS GARCIA<br>C/Almeria Nro.14 /P/1 - 1<br>08017 - BADALONA                 | BARCELONA |
|------------------------------------------------------------------------|-----------|-------------------------------------------------------------------------------------|-----------|
| A3 SOFTWARE S.A.<br>CIGENERAL MITRE No.14 P/-<br>08017 - BARCELONA     | BARCELONA | RUIZ GARCIA MANUEL<br>CYGENERAL MITRE No.14 P/1 - 1<br>08017 - BARCELONA            | BARCELONA |
| JIMENO LOPEZ MANUEL<br>CMMYOR No.1 P/-<br>08950 - CORNELLA LL.         | BARCELONA | MATEO GARCIA RAMON<br>C/Aqapilo Gimenez Nro.23 B P/B -<br>06290 - Montcada i Reixac | BARCELONA |
| GOMEZ MARTIN JUAN<br>C/2 DE MAYO No.12 P/-<br>26005 - HARO             | la Ricja  | LOPEZ PEREZ JOSE<br>CMMayor Nro.14 A P/1 - 1<br>46042 - Valencia                    | VALENCIA  |

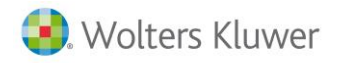

# Conceptos Facturables de clientes, entre determinadas fechas

Presenta la relación de conceptos facturables de los clientes seleccionados y entre las fechas indicadas antes de emitir el listado.

| Conce   | Conceptos Facturables x Cliente |        |                                                                            |            |         |  |
|---------|---------------------------------|--------|----------------------------------------------------------------------------|------------|---------|--|
| Cliente |                                 | Codigo | Descripción                                                                | Fecha      | Importe |  |
|         | 2                               | AIT    | Asistencia inspección Trabajo Seguridad e Higiene                          | 01,/01,/02 |         |  |
|         |                                 | HBT    | Honorarios por Baja Trabajador                                             | 01/01/02   |         |  |
|         |                                 | AIE    | Alta inicial de empresa                                                    | 06/03/02   |         |  |
|         |                                 | ANA    | Gestión de análisis de costes mediante informe analítico por departamentos | 06/03/02   |         |  |
|         |                                 | CCAA   | Elaboración de cuentas anuales de la sociedad                              | 06/03/02   |         |  |
|         |                                 | EV     | Escritos varios                                                            | 06/03/02   |         |  |
|         |                                 | CLAB   | Cuota de asesoramiento laboral                                             | 01/06/02   |         |  |
|         |                                 | CCON   | Cuota de asesoramiento contable                                            | 01/06/02   |         |  |
|         |                                 | CFISC  | Cuota de asesoramiento fiscal                                              | 01/06/02   |         |  |
|         |                                 | ANA    | Gestión de análisis de costes mediante informe analítico por departamentos | 01/06/02   |         |  |
|         |                                 | AIT    | Asistencia a inspección de Trabajo Seguridad e Higiene                     | 01/06/02   |         |  |

Todos estos informes están basados en unas consultas prediseñadas, que en caso de ser modificadas pueden alterar el resultado de los mismos.

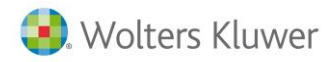

# Exportar desde a3ASESOR | nom

# ¿A PARTIR DE QUÉ VERSIÓN PUEDE UTILIZAR EL ENLACE?

El enlace con Microsoft Access está disponible a partir de la versión 5.71 de a3ASESOR | nom.

Una vez adquirido y activado este módulo de exportación, en el menú principal de la aplicación dispondrá de la opción "Utilidades / Exportar/Importar / Exportar a Access".

# DENOMINACIÓN Y UBICACIÓN DE LAS BASES DE DATOS

#### Base de Datos

Una vez generado el enlace, la información se almacena en tantas bases de datos como empresas haya seleccionado. Esto significa que dispondrá de una base de datos por empresa que se ubicará en el directorio donde tengas los ficheros de empresa. El nombre del fichero que contiene esta base de datos es **Nvveeee.mdb** donde:

- **N** indica que la exportación se ha realizado desde a3ASESOR | nom.
- vv corresponde a la versión interna de la aplicación. En nuestro caso, al tratarse de la versión 5.27.16 sería "41".
- eeeee corresponde al código de la empresa a la que pertenece la base de datos a exportar.
- Por ejemplo, si solicito exportar a Access la base de datos de la empresa 10001 el fichero generado se llamará: N4110001.mdb.

## Plantillas

Estas plantillas se encuentran en el directorio de la aplicación y se identifican como:

- NV**522**P00.mdb, para Office 2000
- Donde 5 corresponde al primer dígito de la versión comercial de la aplicación y 22 corresponde a la **versión interna** de la aplicación.

# TIPOS DE EXPORTACIÓN

En función de si los datos a exportar se refieren a un período o no, distinguimos dos tipos de exportación:

- La exportación Total, que genera todos los datos seleccionados por el usuario para cualquier fecha.
- La exportación Incremental por fechas, que genera los datos seleccionados por el usuario para el período seleccionado.

Los datos generales de empresas, centros, trabajadores y tablas se generan de la misma forma para un tipo u otro de exportación.

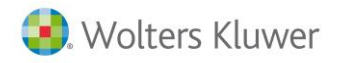

# PROCESO DE EXPORTACIÓN

Para realizar el proceso de exportación debes dirigirte al punto de menú "Utilidades / Exportar/Importar / Exportar a Access" y seguir los siguientes pasos:

- Selecciona las **empresas** a tratar. Observa que una vez seleccionadas, muestra la "Fecha de última generación" para cada una de las empresas. Esta fecha te informa de la ultima vez que se exportaron los datos de la empresa.
- Selecciona el **Formato de salida** a generar: Access XP/2000/2003 (sólo puede abrirlo si dispone de Office XP, 2000 o 2003).
- Datos contenidos en la base de datos. Puedes exportar Datos generales (datos fijos de empresas, centros, trabajadores y/o tablas. No tienen periodicidad) y Datos Periódicos referidos a un tramo comprendido entre dos fechas (datos de las pagas contenidas en los históricos e incidencias entradas).

Una vez informados los datos de la ventana pulsa el botón 🔊 (Exportar a ACCESS) para ejecutar el proceso de exportación.

| Exportar Datos a ACCESS V.41              | ×                                                                                                    |
|-------------------------------------------|----------------------------------------------------------------------------------------------------|
|                                           |                                                                                                    |
| 💿 Límites 📀 Selección                     | Datos generales Formato de salida                                                                     |
| Primera Empresa 🗾 🕨<br>Ultima Empresa 🗾 🕨 | <ul> <li>✓ Empresas y Centros</li> <li>✓ Trabajadores</li> <li>✓ Tablas</li> </ul>                    |
|                                           | Datos periódicos         ✓ Históricos       Desde la fecha         ✓ Incidencias       Hasta la fecha |
|                                           | 🗌 No Generar Descripciones ni Relaciones.                                                             |
| Código Ultima Empresa a Traspas           | sar. Aceptar Cancelar                                                                                 |

# Búsqueda de Campos en Access

El botón "**Búsqueda**" te permite realizar búsquedas de campos dentro de la base de datos Access. De esta forma, podrá saber el nombre exacto de un determinado campo y las tablas que contienen ese campo. Por ejemplo, vamos a buscar la palabra **"Total tc1"**.

| Busqueda | de Campos en Access | × |
|----------|---------------------|---|
| Buscar : | Total tc1           | ] |
|          | Buscar Salir        |   |

Pulsa el botón "Buscar".

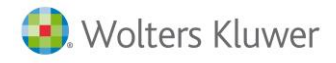

## Listado de Campos

| <u>Nombre de Tabla</u>             | <u>Nombre del Campo</u>   | <u>Des cripción del Campo</u>                        |
|------------------------------------|---------------------------|------------------------------------------------------|
| FiniquitosAñoActualConfiguracion   | I_TotalTC1DP              | Importe total TC1 DP finquitos año actual            |
| FiniquitosAñoActualConfiguracion   | DiferencialmporteTotalTC1 | Diferencia importe total TC1 finquitos año actual    |
| FiniquitosAñoActualConfiguracion   | DiferencialmporteTotalTC1 | Diferencia importe total TC1 DP finquitos año actual |
| FiniquitosAñoActualConfiguracion   | I_TotalTC1                | Importe Total TC1 finquitos año actual               |
| FiniquitosAñoAnteriorConfiguracion | DiferencialmporteTotalTC1 | Diferencia importe total TC1 DP.                     |
| FiniquitosAñoAnteriorConfiguracion | I_TotalTC1DP              | Importe total Tc1 desempleo parcial.                 |
| FiniquitosAñoAnteriorConfiguracion | DiferencialmporteTotalTC1 | Diferencia importe total TC1.                        |
| FiniquitosAñoAnteriorConfiguracion | I_TotalTC1                | Importe Total Tc1.                                   |

#### Acceso a la base de datos Access

A continuación, una vez finalizado el proceso puede acceder a la base de datos creada de dos formas:

• Desde el botón 🖾 (Abrir Base de Datos) de la barra superior.

| Abrir Bas | e de Datos ACCESS                  | ×  |
|-----------|------------------------------------|----|
| Empresa   | 1                                  |    |
| Fichero   | \A3\A3N0MV5E\EMP00001\N3400001.MDB |    |
|           | Aceptar                            | ar |

• Desde Microsoft Access seleccionando la base de datos creada.

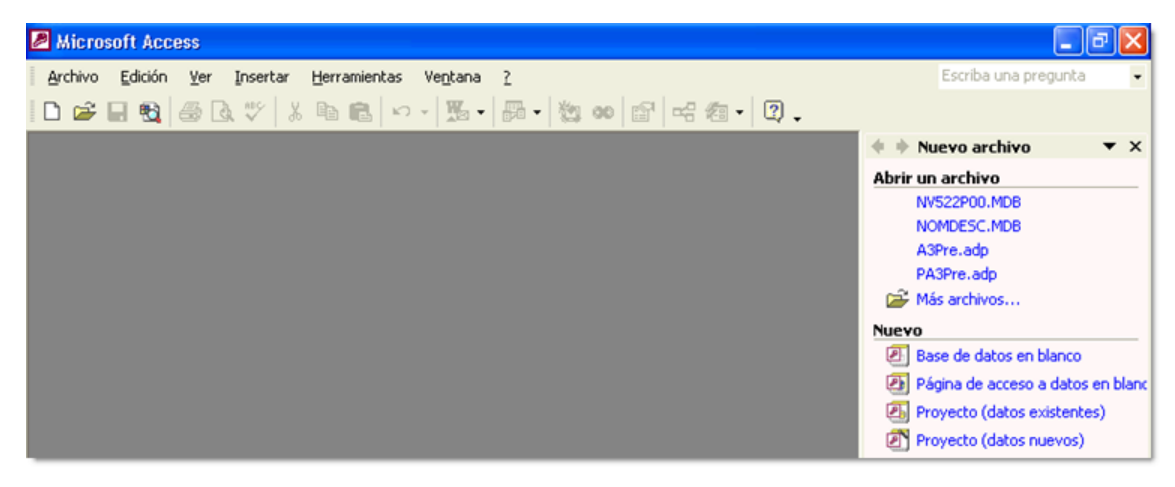

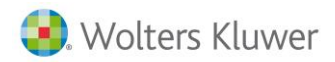

## DESCRIPCIÓN DE LAS TABLAS EXPORTADAS

La base de datos que se genera para cada empresa se encuentra estructurada en diferentes tablas. A continuación te detallamos el nombre y descripción (contenido) de cada una de ellas.

Para ver las relaciones existentes entre las tablas de la base de datos, debe dirigirse al punto de **Herramientas / Relaciones** del menú principal de Microsoft Access.

Para una descripción detallada de los campos más significativos de cada tabla consulte la descripción en la vista diseño de cada una de ellas.

| Nombre de la tabla                     | Descripción de la tabla                                                                                                    |
|----------------------------------------|----------------------------------------------------------------------------------------------------|
| Empresas                               | Contiene los datos básicos de la ficha de la empresa,<br>domicilio, configuración general, tablas asociadas, etc.                                              |
| Directorio Empresas                    | Contiene la relación de empresas junto con los caminos de acceso a sus datos.                                                                                  |
| GruposEmpresa                          | Contiene las relaciones entre empresa matriz y empresas filiales si se definen grupos de empresa                                                               |
| Centros                                | Contiene los datos identificativos y generales de la ficha de centros de trabajo.                                                                              |
| CentrosFestivos                        | Contiene los datos de días festivos definidos para cada centro de trabajo.                                                                                     |
| CentrosCuentasPago                     | Contiene los datos bancarios de pago de los centros de trabajo.                                                                                                |
| CentrosCuentasPago2                    | Contiene los datos del banco de pago de los centros de trabajo.                                                                                                |
| CentrosCalculoConfiguracion            | Contiene los datos de configuración de cálculo de centros, Indicadores generales, etc.                                                                         |
| Centros Pagas Extras Configuración     | Contiene los datos de configuración de Pagas Extras a nivel de centro de trabajo.                                                                              |
| Centros Pagas Extras Conceptos Afectos | Contiene los datos de Conceptos salariales afectos a cada paga extra de las definidas a nivel de centro de trabajo.                                            |
| AntigüedadCategorias                   | Contiene los datos de antigüedad para cada una de las categorías profesionales cuando a nivel de centro de trabajo se especifica la antigüedad por categorías. |
| NivelesAntigüedadCategorias            | Contiene los datos de los diferentes niveles de antigüedad por Categorías de los centros de trabajo.                                                           |
| CentrosNivelesAntigüedadSinCategorias  | Contiene los datos de niveles de antigüedad para el centro de trabajo, cuando no se especifican por diferentes categorías profesionales.                       |
| CentrosComplementosITConfiguracion     | Contiene los datos de complementos para IT especificados a nivel de Centro de Trabajo.                                                                         |
| CentrosComplementosITPeriodos          | Contiene los datos de complementos de IT para sucesivos periodos de baja a nivel de centro de trabajo.                                                         |
| Incidencias                            | Contiene todos los datos entrados en la aplicación<br>como incidencias, Conceptos variables, IT's, fin de IT's,<br>imputaciones variables, embargos, etc.      |

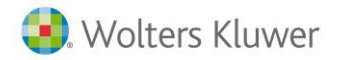

| Trabajadores                       | Contiene los datos generales de la ficha del trabajador<br>para todos los trabajadores en la aplicación.                                                   |
|------------------------------------|----------------------------------------------------------------------------------------------------|
| TrabajadoresConceptosCobro         | Contiene los datos de conceptos salariales asignados a cada trabajador.                                                                                    |
| Trabajadores Pagas Extras          | Contiene los datos de Pagas Extras configuradas en la<br>ficha de cada trabajador                                                                          |
| TrabajadoresImputacion             | Contiene los datos de Imputaciones Fijas asignadas a cada trabajador.                                                                                      |
| TrabajadoresContratos              | Contiene los datos de contrato, prórroga en su caso y afiliación de la ficha de cada trabajador.                                                           |
| Trabajadores IRPF                  | Contiene los datos de previsión de IRPF de cada trabajador.                                                                                                |
| Trabajadores IRPFHijos             | Contiene los datos de parentesco (descendientes)<br>afectos a la previsión de IRPF.                                                                        |
| Trabajadores IRPFAscendientes      | Contiene los datos de parentesco (ascendientes)<br>afectos a la previsión de IRPF.                                                                         |
| Trabajadores IRPFDetalle           | Contiene los datos del detalle del cálculo de IRPF.                                                                                                    |
| Trabajadores IRPFDetalle Conceptos | Contiene los datos de los conceptos de cobro que han<br>intervenido en el cálculo del IRPF.                                                                |
| Trabajadores IRPF Detalle Extras   | Contiene los datos de las pagas extras que han<br>intervenido en el cálculo del IRPF.                                                                      |
| Trabajadores IRPF DetalleSS        | Contiene los datos de las bases de cotización y los<br>tipos aplicados para hallar la reducción de la Seguridad<br>Social, a efectos del cálculo del IRPF. |
| Trabajadores Control Alta Baja     | Contiene datos de control de alta y baja de trabajadores.                                                                                                  |
| AfiliacionesSistemaRed             | Contiene los datos de afiliaciones realizadas a través de Sistema Red.                                                                                     |
| TiposMinusvalía                    | Contiene los códigos de tipos de minusvalía.                                                                                                    |
| Contratos                          | Contiene los datos de Contratos.                                                                                                    |
| Contratos Manuales                 | Contiene los datos de Contratos que han sido modificados por el usuario.                                                                                   |
| ContratosCentrosEspeciales         | Contiene los datos de tipos de contratos de Centros<br>Especiales de Empleo.                                                                               |
| Agenda                             | Contiene los datos de Recordatorios.                                                                                                    |
| AgendaTextosLibres                 | Contiene los textos asociados a recordatorios de Texto<br>Libre (Código 99).                                                                               |
| Bonificaciones                     | Contiene los datos de Bonificaciones y Reducciones.                                                                                                    |
| Paises                             | Contiene los datos de Países.                                                                                                    |

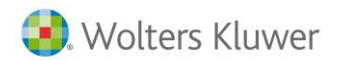

| TiposMinusvalia                    | Contiene los datos de Tipos de Minusvalía.                                                                                                    |
|------------------------------------|----------------------------------------------------------------------------------------------------|
| Anotaciones                        | Contiene los datos de Observaciones de la ficha del<br>trabajador. Además contiene el diagnóstico médico en<br>trabajadores con minusvalías y anotaciones generales<br>relacionadas con el Historial Laboral de un trabajador. |
| GruposTC                           | Contiene las agrupaciones de Centros de Trabajo a efectos de TC2.                                                                                                    |
| Bancos                             | Contiene los datos de Bancos.                                                                                                    |
| DelegacionesHacienda               | Contiene los Códigos y Nombres de las delegaciones territoriales de Hacienda.                                                                                                    |
| Recordatorios                      | Contiene los literales asociados a cada código de<br>recordatorio, tanto predefinidos como definidos por el<br>usuario.                                                                                                    |
| ConceptosSalariales                | Contiene todos los datos (descripción, indicadores,<br>etc.) de cada uno de los conceptos salariales de todas<br>las tablas de conceptos.                                                                                      |
| TablasConceptosConfiguracion       | Contiene los códigos y descripciones asociadas a cada<br>tabla de conceptos salariales. Además contiene los<br>códigos de concepto reservados en cada una de ellas.                                                            |
| Calendarios                        | Contiene los datos de las tablas de calendario, Horas<br>laborables por mes, festivos, etc.                                                                                                    |
| Horas Trabajador Calendario TP     | Contiene las horas del trabajador del calendario para<br>Tiempo Parcial.                                                                                                    |
| TablasImputacionDenominacion       | Contiene las descripciones asociadas a cada uno de los niveles de las tablas de imputación.                                                                                                    |
| Imputacion                         | Contiene los datos de niveles de imputación de cada una de las tablas de imputación.                                                                                                    |
| PagasCentroConfiguracion           | Contiene los datos básicos de pagas de centro. Totales de Bases, indicadores de cálculo, etc.                                                                                                    |
| PagasCentroBasesTC1                | Contiene las bases para TC1 desglosadas por tipo de cotización.                                                                                                    |
| PagasCentroEpigrafes               | Contiene las bases de accidentes para TC1 desglosadas<br>por epígrafes.                                                                                                    |
| PagasCentroConceptosAfectosPE      | Contiene los conceptos afectos a Pagas Extra por<br>Centro de trabajo.                                                                                                    |
| FiniquitosAñoActualConfiguracion   | Contiene los datos básicos de finiquitos del año en<br>curso a nivel de centros.                                                                                                    |
| Finiquitos Año Actual Bases TC1    | Contiene las bases desglosadas por tipo de Cotización de los finiquitos del año en curso a nivel de centros.                                                                                                    |
| Finiquitos Año Actual Epigrafes    | Contiene las bases de accidentes desglosadas por<br>epígrafes de los finiquitos del año en curso a nivel de<br>centros.                                                                                                    |
| FiniquitosAñoAnteriorConfiguracion | Contienen los datos de finiquitos del año siguiente.                                                                                                    |
| Finiquitos Año Anterior Bases TC1  |                                                                                                    |

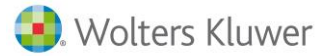

| FiniquitosAñoAnteriorEpigrafes                     |                                                                                       |
|----------------------------------------------------|---------------------------------------------------------------------------------------|
| PagasTrabajador                                    | Contiene los datos generales de pagas de trabajador.<br>Sirve como director de pagas. |
| Pagas Trabajador Datos Afiliación                  | Contiene los datos de afiliación asociados al histórico                               |
|                                                    | de pagas mensuales.                                                                   |
| Pagas Trabajador Desglose Bonificación Retroactiva | Contiene los datos de desglose de bonificaciones                                      |
|                                                    | retroactivas (Datos TC2).                                                             |
| Pagas Trabajador Embargos                          | Contiene los datos de embargos salariales, asociados al                               |
|                                                    | histórico.                                                                            |
| PagasTrabajadorPrestamos                           | Contiene los datos de préstamos asociados al histórico.                               |
| PagasTrabajadorConceptos                           | Contiene los conceptos salariales asociados a                                         |
|                                                    | mensuales y extras.                                                                   |
| Pagas Trabajador Imputacion Extra                  | Contiene los datos de imputación fija para las pagas                                  |
|                                                    | extras.                                                                               |
| ImputacionPagas                                    | Contiene los datos de imputación fija para cada una de                                |
|                                                    | las pagas del histórico de cobro a nivel de trabajador.                               |
| ImputacionPagasCodigos                             | Contiene los datos de imputación fija para cada una de                                |
|                                                    | las pagas del histórico de cobro a nivel de trabajador.                               |
| PagasTrabajadorAtrasosConceptos                    | Contiene los conceptos salariales asociados a pagas de                                |
|                                                    | atrasos.                                                                              |
| Pagas Trabajador Datos IT                          | Contiene los datos de IT asociados a pagas mensuales.                                 |
| Pagas Trabajador Datos IRPF                        | Contiene los datos de IRPF del histórico.                                             |
| Pagas Trabajador Detalle Calculo Bases Cotizacion  | Contiene el detalle del cálculo de las bases de                                       |
|                                                    | cotización de la paga.                                                                |
| Pagas Trabajador Detalle Calculo Complemento Liqui | Contiene el detalle del cálculo del Complemento a                                     |
| do                                                 | Líquido de la paga.                                                                   |
| Pagas Trabajador Detalle Calculo Configuracion     | Contiene el detalle del cálculo de la Configuración de la                             |
|                                                    | paga.                                                                                 |
| Pagas Trabajador Detalle Calculo Datos Devengo     | Contiene el detalle del cálculo del devengo de la paga.                               |
| Pagas Trabajador Detalle Calculo Pagas Extras      | Contiene el detalle del cálculo de las pagas extras.                                  |
| PagasTrabajadorDetalleCalculoPEConceptosAfecto     | Contiene el detalle del cálculo de los conceptos afectos                              |
| S                                                  | a las pagas extras.                                                                   |
|                                                    |                                                                                       |
| Pagas I rabajador Detalle Calculo Datosi I         | Contiene el detalle del calculo de la IT.                                             |
| PagasTrabajadorConfiguracionExtra                  | Contiene los datos generales de pagas extras.                                         |
| Pagas Trabajador Configuracion Finiquito           | Contiene los datos generales de Finiquitos.                                           |
|                                                    |                                                                                       |
| Pagas Trabajador Configuracion Atrasos             | Contiene los datos generales de Atrasos y Diferencias.                                |
| PagasTrabajadorConfiguracionMensual                | Contiene los datos generales de Pagas Mensuales.                                      |
| PagasTrabajadorDatosTC2Mensual                     | Contiene los datos TC2 de las pagas mensuales.                                        |

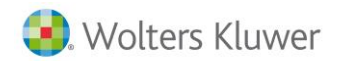

| Pagas Trabajador Datos TC2 Finiquito             | Contiene los datos TC2 de finiquitos.                                                                                 |
|--------------------------------------------------|----------------------------------------------------------------------------------------------------|
| Pagas Trabajador Datos TC2 Finiquito 2           | Contiene los datos TC2 de finiquitos.                                                                                 |
| Pagas Trabajador Datos TC2 Atrasos               | Contiene los datos TC2 de atrasos y diferencias.                                                                      |
| PagasTrabajadorPPPExtraFiniquito                 | Contiene los datos de conceptos de cobro de la parte proporcional de pagas extras en finiquitos.                      |
| HistóricoContratos                               | Contiene los datos de Historial de Contratos y<br>Prórrogas de trabajadores.                                          |
| HistóricoContratosAnotaciones                    | Contiene observaciones relacionadas con entradas del<br>Histórico de Contratos.                                       |
| PagasTrabajadorAmpliacion                        | Contiene datos de ampliación sobre las pagas de los<br>trabajadores.                                                  |
| PagasTrabajadorAmpliacionMatParcial              | Contiene datos de ampliación sobre las pagas de las<br>trabajadoras en maternidad parcial.                            |
| Pagas Trabajador Ampliacion Datos IT             | Contiene datos de ampliación de datos de IT's de las<br>Pagas Mensuales.                                              |
| Pagas Trabajador Ampliacion Datos IT Mat Parcial | Contiene datos de ampliación de datos de IT's de las<br>Pagas Mensuales de las trabajadoras en maternidad<br>parcial. |
| PagasTrabajadorAmpliaciónHuelga                  | Contiene datos de ampliación de las huelgas<br>realizadas.                                                            |
| PagasTrabajadorHorasCalendarioTP                 | Contiene las horas del trabajador del calendario para<br>Tiempo Parcial.                                              |
| PagasTrabajadoraAmpliacionDesempleo              | Contiene los datos de desempleo del trabajador.                                                                       |
| SituacionImpresos_110Alava                       | Contiene los datos del 110 de Álava.                                                                                  |
| SituacionImpresos_110Estatal                     | Contiene los datos del 110 Estatal.                                                                                   |
| SituacionImpresos_110Estatal_DesgloseClaves      | Contiene los datos del desglose de perceptores del 110<br>Estatal.                                                    |
| SituacionImpresos_110Guipuzcoa                   | Contiene los datos del 110 de Guipúzcoa.                                                                              |
| SituacionImpresos_110Guipuzcoa_DesgloseClaves    | Contiene los datos del desglose de perceptores del 110<br>de Guipúzcoa.                                               |
| SituacionImpresos_110Navarra                     | Contiene los datos del 110 de Navarra.                                                                                |
| SituacionImpresos_110Navarra_DesgloseClaves      | Contiene los datos del desglose de perceptores del 110<br>de Navarra.                                                 |
| SituacionImpresos_110Vizcaya                     | Contiene los datos del 110 de Vizcaya.                                                                                |
| SituacionImpresos_110Vizcaya_DesgloseClaves      | Contiene los datos del desglose de perceptores del 110<br>de Vizcaya.                                                 |
| SituacionImpresos_190Alava                       | Contiene los datos del 190 de Álava.                                                                                  |
| SituacionImpresos_190Estatal                     | Contiene los datos del 190 Estatal.                                                                                   |
| SituacionImpresos_190Guipúzcoa                   | Contiene los datos del 190 de Guipúzcoa.                                                                              |
| Situacionimpresos_190Navarra                     | Contiene los datos del 190 de Navarra.                                                                                |

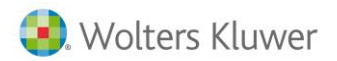

| SituacionImpresos_190Vizcaya                   | Contiene los datos del 190 de Vizcaya.                                |
|------------------------------------------------|-----------------------------------------------------------------------|
| SituacionImpresos_216Mensual                   | Contiene los datos del 216 Mensual.                                   |
| SituacionImpresos_216Mensual_DesgloseClaves    | Contiene los datos del desglose de perceptores del 216<br>Mensual.    |
| SituacionImpresos_216Trimestral                | Contiene los datos del 216 Trimestral.                                |
| SituacionImpresos_216Trimestral_DesgloseClaves | Contiene los datos del desglose de perceptores del 216<br>Trimestral. |
| SituacionImpresos_296Estatal                   | Contiene los datos del 296 Estatal.                                   |
| SituacionImpresos_TC1Agrarios                  | Contiene los datos del TC1 de Agrarios.                               |
| SituacionImpresos_TC1Artistas                  | Contiene los datos del TC1 de Artistas.                               |
| SituacionImpresos_TC1General                   | Contiene los datos del TC1 del Régimen General.                       |
| SituacionImpresos_TC1RepresentantesComercio    | Contiene los datos del TC1 de Representantes de<br>Comercio.          |

# EJEMPLOS

Este módulo se suministra con unos ejemplos de consultas, informes y formularios predefinidos, que le orientarán respecto a las posibilidades que le ofrece el poder disponer de esta base de datos Access.

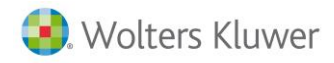

# Informes

Listado Imputación de Costes por Código Imputación

Permite obtener un informe de imputación de costes desglosado por código de imputación para el período seleccionado.

| aga Mensual                        | 003103     |  |
|------------------------------------|------------|--|
| ERIODO DEL AL                      |            |  |
| Nivel Imputación 0101              | PRODUCCION |  |
| Concepto                           | TOTAL      |  |
| 1 Salario Base                     | 463.533    |  |
| 2 Plus Convenio                    | 111.040    |  |
| 3 Mejora Voluntaria                | 58.050     |  |
| 4 Antigüedad                       | 15.380     |  |
| 5 ANTICIPO                         | 25.000     |  |
| 434 Horas Extras Resto             | 325.000    |  |
| 444 Horas Extras Fuerza mayor      | 430.000    |  |
| 450 Prest.Enfermedad Cargo Empresa | 91.440     |  |
| 451 Enfermedad                     | 15.240     |  |
| 701 Embargo Salarial               | 150.000    |  |
| 702 Préstamo                       | 20.833     |  |
| 995 COTIZACION CONT.COMUNES        | 43.097     |  |
| 996 COTIZACION FORMACION FRACT.    | 1.143      |  |
| 997 COTIZACION DESEMPLEO           | 17.874     |  |
| 998 COTIZACION HORAS EXTRAS        | 23.875     |  |
| 999 COTIZACION I.R.P.F.            | 254.707    |  |
| Total Bruto                        | 1.475.12   |  |
| Total Deducciones                  | 327.68     |  |
| Total Líguido                      | 973.56     |  |
| Prorrata Pagas Extra               | 67.30      |  |
| Seguridad Social Empresa           | 408.15     |  |
| Coste de Empresa                   | 1.898.52   |  |
| Base Contingencias Comunes         | 911.70     |  |
| Base Accidentes                    | 1.078.53   |  |
| Base IRPF Dineraria                | 1.475.12   |  |
| Base IRPF Especies                 | 0          |  |
|                                    |            |  |

## Exportar desde a3ASESOR | nom

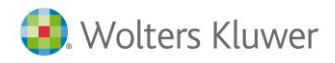

## Listado Imputación de Costes por Trabajador

Permite obtener un informe de imputación de costes desglosado por código de imputación y por trabajador para el período seleccionado.

| Paga Mensual PERIODO DEL AL     |                                   |
|---------------------------------|-----------------------------------|
| Nivel Imputación 0101           | PRODUCCION                        |
| Concepto                        | 000002<br>MARTINEZ GARRIDO, LAURA |
| 1 Salario Base                  | 250.000                           |
| 2 Plus Convenio                 | 54.000                            |
| 3 Mejora Voluntaria             | 35.000                            |
| 4 Antigüedad                    | 15.000                            |
| 5 ANTICIPO                      | 25.000                            |
| 995 COTIZACION CONT.COMUNES     | 16.331                            |
| 996 COTIZACION FORMACION PRACT. | 408                               |
| 997 COTIZACION DESEMPLEO        | 6.321                             |
| 999 COTIZACION I.R.P.F.         | 72.844                            |
| Total Bruto                     | 379.00                            |
| Total Deducciones               | 95.90                             |
| Total Líquido                   | 283.09                            |
| Prorrata Pagas Extra            | 47.50                             |
| Seguridad Social Empresa        | 115.65                            |
| Coste de Empresa                | 494.65                            |
| Base Contingencias Comunes      | 369.75                            |
| Base Accidentes                 | 407.79                            |
| Base IRPF Dineraria             | 379.00                            |
| Base IRPF Especies              | 0                                 |

# Listado Imputación de Costes por Trabajador

# Porcentaje de Absentismo

Emite un listado que refleja el porcentaje de absentismo para el período seleccionado a partir de:

- las horas totales trabajadas respecto a las horas de absentismo que se hayan producido.
- Los días naturales trabajados respecto a los días de absentismo que se hayan producido.

| )esde               | A       |                |                     |                       |  |
|---------------------|---------|----------------|---------------------|-----------------------|--|
| Centro              | 1 A3 SC | FTWARE.S       | A. BARCELONA        |                       |  |
|                     |         | Total Horas    | Horas de Absentismo | % Horas de Absentismo |  |
| Total               |         | 892            | 156                 | 17,49                 |  |
|                     | 0       | lias Naturales | Días de Absentismo  | % Días Absentismo     |  |
| Total               |         | 182            | 32                  | 17,36                 |  |
| Total sexo          | м       | 90             | 14                  | 15,00                 |  |
| Total sexo          | н       | 92             | 18                  | 19,67                 |  |
| Centro              | 3 A3 SC | FTWARE, S      | S.A. MADRID         |                       |  |
|                     |         | Total Horas    | Horas de Absentismo | % Horas de Absentismo |  |
| Total               |         | 320            | 0                   | 0,00                  |  |
|                     |         | lias Naturales | Días de Absentismo  | % Días Absentismo     |  |
|                     |         | 60             | 0                   | 0,00                  |  |
| Total               |         |                |                     |                       |  |
| Total<br>Total sexo | м       | 30             | 0                   | 0,00                  |  |

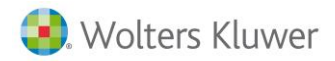

Estos informes están basados en unas consultas prediseñadas, que en caso de ser modificadas pueden alterar el resultado de los mismos.

#### Formulario

#### Datos de la Empresa

Este formulario le permite disponer de los datos de la empresa, con detalle de sus correspondientes Centros de Trabajo y Trabajadores. La navegación se realiza a través de los botones que se muestran en pantalla.

| Microsoft úccess - Matos de la empresal                                                |                         |
|----------------------------------------------------------------------------------------|-------------------------|
| Archivo Edición Ver Insertar Formato Registros Herramientas Ventana ?     Escrit       | ha una pregunta 💽 🚽 🗗 🗙 |
|                                                                                        |                         |
|                                                                                        | <u> </u>                |
| Identificación de la empresa                                                           |                         |
| Codigo Empresa: 1                                                                      |                         |
| Nif : B82630963 Nombre: PRODUCCIONES CINEMATOGRÁFICAS, S.A.                            |                         |
| Codigo de expediente: Fecha de Alta : 10/06/2010                                       |                         |
|                                                                                        |                         |
| Codigo del Centro : PRODUCCIONES CINEMATOGRAFICAS   Datos del centro  Datos del centro |                         |
| Domicilio                                                                              |                         |
| Dirección: CL PRINCIPE DE ASTURIAS Numero : 61                                         |                         |
| C.P.: 08012 Municipio : BARCELONA                                                      |                         |
| Provincia : BARCELONA Teléfono : 932533600                                             |                         |
| Domicilio fiscal                                                                       |                         |
|                                                                                        |                         |
| C. P. : 08012 Municipio : BARCELONA                                                    |                         |
| Provincia : BARCELONA Teléfono : 932533600                                             |                         |
|                                                                                        |                         |
| Resumen de Eliminación de Salir<br>Nómina Pagas Salir                                  |                         |
|                                                                                        |                         |
| Make Exampledia                                                                        | NU INA                  |
| Visia Furniulariu                                                                      | NUM                     |

Para acceder a los datos de los diferentes centros de trabajo de la empresa, selecciona el que deseas consultar desde el campo "Código del Centro" y pulsa el botón "Datos del centro".

| 🖉 Microsoft Access - [Datos del centro]                                            |          |
|------------------------------------------------------------------------------------|----------|
| Edición Ver Insertar Eormato Registros Herramientas Ventana ? Escriba una pregunta | ×        |
| ፤ 🕊 ▪   🖬 🛍   🖨 🖻, ॐ   ጰ 🖻 🖭   ୬   🥵   ሷ↓ 🕻   🌾 摘 ♥   Ѧ   ⊨ ⊨ ⋈   👼 🛅 ▪   @ 📮      |          |
| Identificación del centro                                                          | ^        |
| Código : 1 Nombre: PRODUCCIONES CINEMATOGRÁFICAS                                   |          |
| Número 5.5. : 15 71922 62                                                          |          |
|                                                                                    |          |
| Trabajadores : VILLANUEVA MARIN, ESTHER                                            |          |
|                                                                                    |          |
| Domicilio                                                                          |          |
| Dirección: CALLE JOAN MARAGALL                                                     |          |
| C.P. : 08000 Municipio : BARCELONA                                                 |          |
| Provincia : BARCELONA                                                              |          |
|                                                                                    |          |
| Actividad: ACTIVIDADES DE                                                          |          |
| NIF Titular: 33270300H Nombre Titular: RODRIGUEZ PEREZ, ESTEBAN                    |          |
| Cargo Titular: ADMINISTRADOR                                                       |          |
| Resumen de Datos de la                                                             |          |
| Romina empresa                                                                     | <b>_</b> |
|                                                                                    |          |
| Vista Formulario NUM                                                               |          |

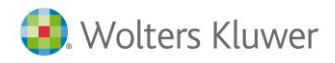

Si deseas acceder a los datos de un determinado trabajador, selecciona el que deseas consultar desde el campo "Trabajadores" y pulsa el botón "Ficha del Trabajador".

| 🖉 Microsoft Access -   | [Ficha del Trabajador]                                                     |   |
|------------------------|----------------------------------------------------------------------------|---|
| Edición Edición        | Ver Insertar Eormato Registros Herramientas Ventana ? Escriba una pregunta | × |
| i 🗹 • I 🖬 🖏 i 🖨 🛛      | 🕽 🍄   🐰 🖻 🛍   🔊   🧶   🛃 🏹   🍞 酒 🍸   🏦   🖂 🖂 🌗 🕘 🖣                          |   |
| Identificación del tra | bajador                                                                    | ^ |
| Código :               | 000004 Nombre: RODRIGUEZ CAMPOS, RAFAEL                                    |   |
| Número S.S. :          | 14 321036 60 DNI : 75606544R                                               |   |
| Sexo:                  | H EstadoCivil : C                                                          |   |
| Fecha Nacimiento:      | 18/03/1946 Nivel de Estudios Terminados :                                  |   |
|                        |                                                                            |   |
| Domicilio              |                                                                            |   |
| Dirección :            | AV DE LA VENDIMIA PRIMAVERA Numero : 44                                    | _ |
| C.P. :                 | 14550 Municipio : MONTILLA                                                 | - |
| Provincia :            | CORDOBA Telefono Domicilio : 957651100                                     |   |
|                        |                                                                            |   |
| Codigo de centro :     | 3 Numero de matricula: 00112                                               |   |
| CodigoCategoria :      | 2 Fecha de antigüedad: 01/02/1987                                          |   |
| Puesto Trabajo :       | ADMINIST Denominacion: TITULADO G                                          |   |
| Datos de la<br>empresa | Datos del<br>Centro                                                        |   |
|                        |                                                                            | ~ |
|                        |                                                                            |   |
| Vista Formulario       | NUM                                                                        |   |

Observa que en la ventana de Datos Empresa y Datos Centro dispones del botón "Resumen de Nómina" que te permite emitir un resumen de nómina para los centros de trabajo seleccionados y el período indicado.

| Microsoft Access - [Datos del centro]                                              |   |
|------------------------------------------------------------------------------------|---|
| Edición Ver Insertar Eormato Registros Herramientas Ventana ? Escriba una pregunta | × |
| ፤⊻ -   ⊒ №   ⊴ Ҩ, ♡   Ӽ № №   ೨   №   2↓ Ҳ↓ 𝔅 ⅋ ⅋ ጽ №   №   №   @ Ѣ -   @ ,        |   |
| Identificación del centro                                                          | ^ |
| Código : 1 Nombre: PRODUCCIONES CINEMATOGRÁFICAS                                   |   |
| Número S.S. : 15 71922 62                                                          |   |
|                                                                                    |   |
| Trabajadores : VILLANUEVA MARIN, ESTHER 🛛 🗹 Ficha del Trabajador                   |   |
|                                                                                    |   |
| Domicilio                                                                          |   |
| Dirección: CALLE JOAN MARAGALL                                                     |   |
| C.P.: 08000 Municipio : BARCELONA                                                  |   |
| Provincia : BARCELONA                                                              |   |
|                                                                                    |   |
| Actividad: ACTIVIDADES DE                                                          |   |
| NIF Titular: 33270300H Nombre Titular: RODRIGUEZ PEREZ, ESTEBAN                    |   |
| Cargo Titular: ADMINISTRADOR                                                       |   |
| Resumen de Datos de la empresa                                                     |   |
|                                                                                    | × |
| Vista Formulario NUM                                                               |   |

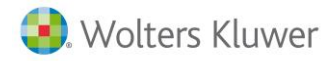

# Exportar desde a3ASESOR | eco | con

# ¿A PARTIR DE QUÉ VERSIÓN PUEDE UTILIZAR EL ENLACE?

El enlace con Microsoft Access está disponible a partir de la **versión 7.3 de a3ASESOR | eco** o a partir de la versión **5.3 de a3ASESOR | con**.

Una vez adquirido y activado este módulo de exportación, en el menú principal de la aplicación dispondráS de la opción "Utilidades / Importar/Exportar / Exportar a Access".

# DENOMINACIÓN Y UBICACIÓN DE LAS BASES DE DATOS

## Base de Datos

Una vez generado el enlace, la aplicación crea, en el directorio de la empresa, una base de datos por empresa y ejercicio exportado a Microsoft Access.

El nombre de la Base de Datos está formado por 15 caracteres siguiendo el siguiente criterio ECOeeeeeEaaVxxx.mdb para a3ASESOR | eco, y CONeeeeeEaaVxxx.mdb para a3ASESOR | con, donde:

- ECO / CON indica que la exportación se ha realizado desde a3ASESOR | eco o desde a3ASESOR | con respectivamente.
- **eeeee** corresponde a los cinco dígitos del código de la empresa a la que pertenecen los datos a exportar.
- aa corresponde a los dos últimos dígitos del ejercicio.
- **xxx** es la versión de aplicación. Si se trata de a3ASESOR | eco será 9.22 mientras que si se trata de a3ASESOR | con la versión será 7.22.

#### Ejemplo:

Desde a3ASESOR | eco, exporto a Microsoft Access, el ejercicio 2019 de la empresa 100.

El nombre de la base de datos generada, será el siguiente: ECO00100E19V922.mdb

Donde **9.22** corresponde a la versión de la aplicación.

Si realizo la misma exportación desde a3ASESOR |con, el nombre de la base de datos sería idéntico excepto en los tres primeros dígitos y en la versión de la aplicación: **CON**00100E19V**722**.mdb

Donde **722** corresponde a la versión de la aplicación.

#### Plantillas

La plantilla se encuentra en el directorio de tablas de la aplicación, tanto en a3ASESOR | eco como en a3ASESOR | con, y se identifican como EV**722**P00.mdb, para Office 2000 y XP.

Donde 722 corresponde a la versión de la aplicación.

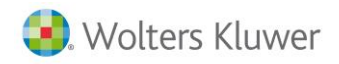

# PROCESO DE EXPORTACIÓN

Para realizar el proceso de exportación acceda a la opción Utilidades / Importar Exportar / Exportar a ACCESS del menú principal.

| Exportar datos                                                   | a ACCESS                                                             |                                                                               | ×                                            |
|------------------------------------------------------------------|----------------------------------------------------------------------|-------------------------------------------------------------------------------|----------------------------------------------|
|                                                                  | D II                                                                 |                                                                               |                                              |
|                                                                  |                                                                      | Fecha de la últim                                                             | a generación                                 |
| Exportar d                                                       | atos                                                                 |                                                                               | Formato de salida                            |
| Empresa<br>Ejercicio                                             | 100 🕨 A3<br>2020 🕨 De                                                | DEMOSTRACIONES<br>Ene/2020 a Dic/2020                                         | ACCESS XP/2000/2003                          |
| Destino                                                          | VA3VA3ECO/E00                                                        | 100\                                                                          |                                              |
| Datos gen<br>✓ Plan<br>✓ Inmov<br>✓ Imput<br>✓ Presu<br>✓ Analit | erales<br>de Cuentas<br>vilizado<br>ración Costes<br>puestos<br>tica | Datos periódicos<br>✓ Diario contable<br>✓ Registros de IVA<br>✓ Vencimientos | Desde la fecha 01/01<br>Hasta la fecha 31/12 |
|                                                                  |                                                                      |                                                                               | Aceptar Cancelar                             |

Los pasos a seguir son los siguientes:

- Indica la empresa y el ejercicio de la que quieres obtener la base de datos. Dispone de un F4 adjunto a cada uno de estos campos que te permite acceder a la relación de empresas y a los ejercicios de cada una de ellas.
- Datos contenidos en la base de datos.
  - Datos generales (plan de cuentas, inmovilizado, imputación de costes y presupuestos). Los datos contenidos en este apartado se actualizarán en su totalidad, cada vez que realice el enlace.
  - Datos Periódicos, referidos a un tramo comprendido entre dos fechas (diario contable, registros de IVA y vencimientos).

En este caso, únicamente se actualizarán los datos incluidos entre las fechas indicadas, manteniendo intactos el resto de los datos.

- Una vez seleccionados los datos en la ventana a exportar, pulsa el botón Aceptar o spara ejecutar el proceso de exportación.
- Una vez generada la base de datos, para abrirla pulsa el botón 🖾 situado en la barra de herramientas.

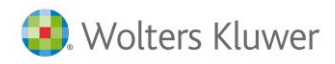

# Búsqueda de Campos en Access

El botón 🖸 permite realizar búsquedas de campos dentro de la base de datos Access. De esta forma, podrá saber el nombre exacto de un determinado campo y las tablas que contienen ese campo.

| Exportar datos                                                                                                    | a ACCESS                                                             |                                                                         | ×                                            |  |
|----------------------------------------------------------------------------------------------------|----------------------------------------------------------------------|-------------------------------------------------------------------------|----------------------------------------------|--|
| <ul> <li></li> <li></li> <li><!--</th--><th></th><th></th><th></th></li></ul> |                                                                      |                                                                         |                                              |  |
|                                                                                                    |                                                                      | Fecha de la últim                                                       | a generación                                 |  |
| Exportar d                                                                                                    | atos                                                                 |                                                                         | Formato de salida                            |  |
| Empresa                                                                                                    | 100 下 A3                                                             | DEMOSTRACIONES                                                          | ACCESS XP/2000/2003                          |  |
| Ejercicio                                                                                                    | 2020 下 De                                                            | De Ene/2020 a Dic/2020                                                  |                                              |  |
| Destino                                                                                                    | Destino \A3\A3EC0\E00100\                                            |                                                                         |                                              |  |
| Datos gen<br>V Plan<br>V Inmov<br>V Inmut<br>V Presu                                                                                                    | erales<br>de Cuentas<br>rilizado<br>ación Costes<br>ipuestos<br>tica | Datos periódicos<br>Diario contable<br>Registros de IVA<br>Vencimientos | Desde la fecha 01/01<br>Hasta la fecha 31/12 |  |
|                                                                                                    |                                                                      |                                                                         | Aceptar Cancelar                             |  |

Informa el texto que deseas buscar y pulsa el botón Buscar, situado en la parte derecha de la ventana.

| Busqueda de Camp                                                                                                    | oos en Acce                                                    | :55                                                                                                    |                                                          |                                                                                                    |                                                                                                    | >                                                                                                    |
|----------------------------------------------------------------------------------------------------|----------------------------------------------------------------|----------------------------------------------------------------------------------------------------|----------------------------------------------------------|----------------------------------------------------------------------------------------------------|----------------------------------------------------------------------------------------------------|----------------------------------------------------------------------------------------------------|
| Texto a buscar :                                                                                                    | cuenta                                                         |                                                                                                    |                                                          |                                                                                                    |                                                                                                    | Buscar                                                                                                    |
| Tabla                                                                                                    |                                                                | Campo                                                                                                    |                                                          | Descripci                                                                                                    | ón                                                                                                   |                                                                                                    |
| ANALITICA                                                                                                    |                                                                | CUENTA                                                                                                    |                                                          | CODIGO DE                                                                                                    | CUENTA                                                                                               | CONTABLE. 🔥                                                                                                    |
| REGISTROS_INHOV<br>REGISTROS_INHOV<br>REGISTROS_INHOV<br>REGISTROS_INHOV<br>CUENTAS<br>CUENTAS<br>CUENTAS<br>CUENTAS<br>CUENTAS | ILIZADO<br>ILIZADO<br>ILIZADO<br>ILIZADO<br>ILIZADO<br>ILIZADO | CUENTA_INMOVII<br>CUENTA_PROVECI<br>CUENTA_GASTOS<br>CUENTA_LEASINI<br>SUBCUENTA<br>DESCRIPCION<br>FECHA_ALTA_CUI<br>CUENTA_LOCALES<br>CONTRAPARTIDA | L I ZADO<br>DOR<br>ACUMULADA<br>_AMORT<br>G<br>ENTA<br>S | CODIGO DE<br>CODIGO DE<br>CODIGO DE<br>CODIGO DE<br>CODIGO DE<br>CODIGO DE<br>DESCRIPCII<br>FECHA DE<br>CUENTA DE<br>CODIGO DE | CUENTA<br>CUENTA<br>CUENTA<br>CUENTA<br>CUENTA<br>CUENTA<br>ON DE L/<br>ALTA DE<br>LOCALES<br>CUENTA | DE INMOVI<br>DEL PROVE<br>DE AMORTI<br>DE GASTOS<br>DE LEASIN<br>CONTABLE.<br>A CUENTA.<br>LA CUENTA<br>S.<br>CONTRAPAF |
| <                                                                                                    |                                                                |                                                                                                    |                                                          |                                                                                                    |                                                                                                    | >                                                                                                    |
|                                                                                                    |                                                                |                                                                                                    |                                                          |                                                                                                    |                                                                                                    | Salir                                                                                                    |

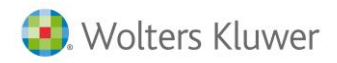

# DESCRIPCIÓN DE LAS TABLAS EXPORTADAS

La base de datos que se genera para cada empresa se encuentra estructurada en diferentes tablas. A continuación se detalla el nombre y descripción (contenido) de cada una de ellas.

Para ver las relaciones existentes entre las tablas de la base de datos, acceda a la opción Herramientas / Relaciones del menú principal de Microsoft Access.

| Nombre de la tabla     | Descripción de la tabla                                                                                                    |
|------------------------|----------------------------------------------------------------------------------------------------|
| APUNTES_CONTABLES      | Asientos contables de una empresa generados a lo largo de<br>un mismo ejercicio contable.                                                                                                    |
| CUENTAS                | Relación de las cuentas de la empresa, con todos los datos<br>informados desde el Mantenimiento del Plan Contable, así<br>como los saldos mensuales de cada una de estas cuentas y<br>sus saldos iniciales y finales, así como los datos de filiación de<br>los clientes / proveedores de las cuentas. |
| IMPUTACION_COSTES      | Relación de los activos de la empresa con sus respectivos<br>códigos de imputación de costes y los porcentajes de<br>imputación.                                                                                                    |
| PRESUPUESTOS           | Presupuestos mensuales de las diferentes cuentas contables.                                                                                                    |
| REGISTRO_AMORTIZACION  | Plan de amortización calculado para cada uno de los activos<br>de la empresa.                                                                                                    |
| REGISTROS_INMOVILIZADO | Datos referentes a los activos de la empresa.                                                                                                    |
| REGISTROS_IVA          | Datos relacionados con las operaciones de IVA. Estos datos<br>son los que aparecen en el Registro de IVA del<br>Mantenimiento de Apuntes.                                                                                                    |
| VENCIMIENTOS           | Datos referidos a los vencimientos de cobros y pagos, relacionados con la empresa.                                                                                                    |
| ANALITICA              | Datos relacionados con las distribuciones analíticas realizadas<br>en las empresas.                                                                                                    |

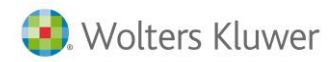

## EJEMPLOS

Este módulo se suministra con unos ejemplos de consultas e informes que le orientarán respecto a las posibilidades que le ofrece el poder disponer de esta base de datos Access. Ejemplos de informes:

Etiquetas de Clientes o de Proveedores.

En estas etiquetas aparece el nombre o razón social del cliente o proveedor con su dirección completa.

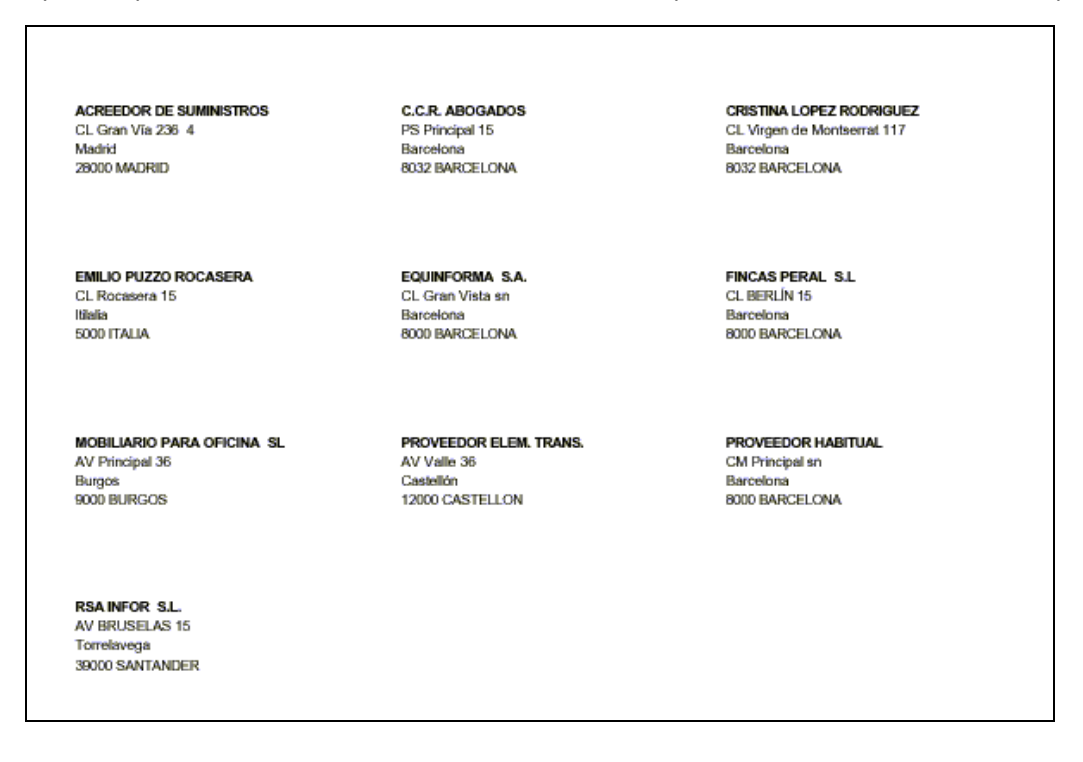

# **Relación de Clientes o Proveedores**

Relación de clientes o proveedores, con todos los datos que hacen referencia a su dirección completa.

| Relación de Clientes |                             |    |                         |       |                |       |                              |                         |
|----------------------|-----------------------------|----|-------------------------|-------|----------------|-------|------------------------------|-------------------------|
|                      |                             |    |                         |       |                | Fech  | <b>a listado:</b> viernes, ( | )4 de noviembre de 2005 |
|                      |                             |    |                         |       |                |       | Página                       | 1                       |
| Subcuenta N.I.F.     | Nombre o Razón Social       | sg | Vía Pública             | Númer | o Municipio    | СP    | Provincia                    | Teléfono                |
| 43000001 A79310199   | ABB SERVICE S.A.            | AV | TRES CREUS ESQ.COV ADON | S/N   | SABADELL       | 8203  | BARCELONA                    | 902333300               |
| 43000002 A08565350   | A3 SOFTWARE                 | AV | PRINCIPE DE ASTURIAS    | 61    | BARCELONA      | 8012  | BARCELONA                    | 932533600               |
| 43000003 A41750324   | ABL ORDENADORES S.A.        | AV | Diagonal                | 650   | BARCELONA      | 8012  | BARCELONA                    | 902333300               |
| 43000004 A28015865   | TELEFONICA                  | PZ | Catalunya               | 2     | BARCELONA      | 8003  | BARCELONA                    | 902333300               |
| 43000005 A08710055   | ACEITES MILLAS S.A.         | CL | MAYOR                   | 10    | SAN POL DE MAR | 8221  | BARCELONA                    | 93.760.49.10            |
| 43000006 08639543F   | GARCIA GARCIA EMILIO        | CL | PLAZA                   | 34    | BIENVENIDA     | 6250  | BADAJOZ                      | 902332233               |
| 43000007 02230323J   | SUAREZ JIMENEZ FRANCISCO JA | CL | RECOLETOS               | 100   | MADRID         | 28041 | MADRID                       | 902114477               |
|                      |                             |    |                         |       |                |       |                              |                         |
|                      |                             |    |                         |       |                |       |                              |                         |
|                      |                             |    |                         |       |                |       |                              |                         |
|                      |                             |    |                         |       |                |       |                              |                         |
|                      |                             |    |                         |       |                |       |                              |                         |
|                      |                             |    |                         |       |                |       |                              |                         |

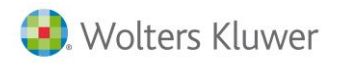

# Relación de Clientes o Proveedores por Formas de Pago

En este informe aparecen los clientes o proveedores agrupados por la forma de pago indicada en el Mantenimiento de Plan Contable.

|           |            | Fecha listado: viernes,    | 10 de noviembre de 20 |
|-----------|------------|----------------------------|-----------------------|
|           |            | Página:                    |                       |
| Subcuenta | N,I,F,     | Nombre o Razón Social      | Forma de pag          |
| Forma de  | pago: 1    |                            |                       |
| 41000001  | B08545547  | FINCAS PERAL S.L.          | 1                     |
| Forma de  | pago: 2    |                            |                       |
| 40000001  | C39132589  | RSA INFOR S.L.             | 2                     |
| Forma de  | pago: 3    |                            |                       |
| 41000003  | A28410003  | ACREEDOR DE SUMINISTROS    | 3                     |
| 41000002  | 43523663G  | C.C.R. ABOGADOS            | 3                     |
| Forma de  | pago: 8    |                            |                       |
| 40000003  | 43523662A  | CRISTINA LOPEZ RODRIGUEZ   | 8                     |
| Forma de  | pago: 9    |                            |                       |
| 52300003  | A00000123  | PROVEEDOR ELEM. TRANS.     | 9                     |
| 52300002  | A08021581  | EQUINFORMA S.A.            | 9                     |
| 52300001  | B3600002   | MOBILIARIO PARA OFICINA SL | 9                     |
| 40000004  | IT25632541 | EMILIO PUZZO ROCASERA      | 9                     |
| 40000002  | A08125336  | PROVEEDOR HABITUAL         | 9                     |
|           |            |                            |                       |
|           |            |                            |                       |
|           |            |                            |                       |
|           |            |                            |                       |

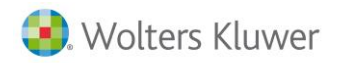

# Relación de Clientes o Proveedores por Tipos de Pago

En este informe aparecen los clientes o proveedores agrupados por el tipo de pago indicado en el Mantenimiento del Plan Contable.

|           |            | Fecha listado: viernes, l  | 0 de noviembre de 200 |
|-----------|------------|----------------------------|-----------------------|
|           |            | Página:                    |                       |
| Subcuenta | N.I.F.     | Nombre o Razón Social      | Tipo de pago          |
| Tipo de   | page: CH   |                            |                       |
| 41000002  | 43523663G  | C.C.R. ABOGADOS            | CH                    |
| 41000001  | B08545547  | FINCAS PERAL S.L           | CH                    |
| Tipo de   | page: DO   |                            |                       |
| 41000003  | A28410003  | ACREEDOR DE SUMINISTROS    | DO                    |
| 40000003  | 43523662A  | CRISTINA LOPEZ RODRIGUEZ   | DO                    |
| 40000002  | A08125336  | PROVEEDOR HABITUAL         | DO                    |
| Tipo de   | page: GI   |                            |                       |
| 52300003  | A00000123  | PROVEEDOR ELEM. TRANS.     | GI                    |
| 52300002  | A08021581  | EQUINFORMA S.A.            | GI                    |
| Tipo de   | page: PA   |                            |                       |
| 52300001  | B3600002   | MOBILIARIO PARA OFICINA SL | PA                    |
| Tipo de   | page: TR   |                            |                       |
| 40000004  | IT25632541 | EMILIO PUZZO ROCASERA      | TR                    |

Todos los informes anteriores están basados en unas consultas prediseñadas, que en caso de ser modificadas pueden alterar el resultado de los mismos.

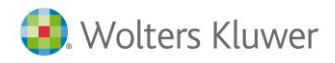

# Exportar desde a3ASESOR | ren

# ¿A PARTIR DE QUÉ VERSIÓN PUEDE UTILIZAR EL ENLACE?

El enlace con Microsoft Access está disponible a partir de la versión a3ASESOR | ren 99.

Una vez adquirido y activado este módulo de exportación, en el menú principal de la aplicación dispondráS de la opción **Utilidades / Exportar a Access**.

# DENOMINACIÓN Y UBICACIÓN DE LAS BASES DE DATOS

## Base de Datos

Una vez generado el enlace, la aplicación crea, en el directorio del fichero, una base de datos por fichero exportado a Microsoft Access.

El nombre de la Base de Datos está formado por 8 caracteres siguiendo el siguiente criterio **RFnnAxxx.mdb** para a3ASESOR | ren, donde:

- **R** indica que la exportación se ha realizado desde a3ASESOR | ren.
- **nn** corresponde al código del fichero al que pertenecen los datos exportados. El código siempre constará de dos dígitos.
- xxx es la versión de la aplicación.

## **Ejemplo:**

Desde a3ASESOR | ren, se exporta a Microsoft Access, el fichero 01 del ejercicio 2019.

El nombre de la base de datos generada, será el siguiente: **RF01**A**019**.mdb.

# Plantillas

El enlace utiliza una base de datos genérica como plantilla para crear una base de datos específica con los datos de la aplicación. Dicha plantilla contiene las consultas, informes y formularios estándar predefinidos por Wolters Kluwer, así como aquellos definidos por el usuario.

De esta manera, cada vez que se crea una nueva base de datos ésta incluirá, de forma automática, las consultas e informes de la plantilla.

La aplicación utiliza dos plantillas con extensión **mdb** en el proceso de exportación. Estas plantillas puedes personalizarlas en función de tus necesidades incluyendo consultas, informes y/o formularios diseñados por tí. Las tablas que contienen dichas plantillas no deben ser modificadas, esto significa que no debes añadir, cambiar o borrar campos; sin embargo, sí que puedes incluir nuevas tablas de datos.

La plantilla se encuentra en el directorio de la aplicación y se identifica como RV**000**P00.mdb, para Office XP y 2003.

Donde **000** corresponde a la versión de la aplicación.

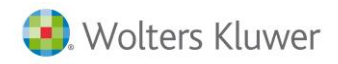

# PROCESO DE EXPORTACIÓN

Para realizar el proceso de exportación acceda a la opción **Utilidades / Exportar a ACCESS** del menú principal.

| Exportar Datos a ACCESS       | × |
|-------------------------------|---|
|                               |   |
| Fecha de la última generación |   |
| Exportar datos de             | _ |
| Fichero 1 RENTA               |   |
|                               |   |
|                               |   |
|                               |   |
| Aceptar Cancela               | r |

Los pasos a seguir son los siguientes:

- Indica el **Fichero** del que quiere obtener la base de datos. Dispones de un F4 🗳 adjunto que te permite acceder a la relación de ficheros.
- Pulsa el botón Aceptar o S, para ejecutar el proceso de exportación.

La aplicación realiza la **exportación total del fichero indicado**, no pudiéndose realizar exportaciones parciales.

Los **datos contenidos se actualizarán en su totalidad**, cada vez que realices el enlace, respetando en todo momento, las consultas, formularios e informes generados por el usuario.

• Una vez generada la base de datos, para abrirla pulsa el botón 🖼 situado en la barra de herramientas.

Búsqueda de Campos en Access

El botón Dermite realizar **búsquedas de campos** dentro de la base de datos Access. De esta forma, podrá saber el nombre exacto de un determinado campo y las tablas que contienen ese campo.

| Exportar Datos a ACCESS       | × |
|-------------------------------|---|
|                               |   |
| Fecha de la última generación |   |
| Exportar datos de             | _ |
| Fichero 1 RENTA               |   |
|                               |   |
|                               |   |
|                               | _ |
| Aceptar                       |   |

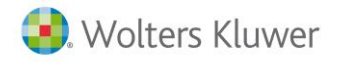

Informe el texto que desea buscar y pulse el botón Buscar, situado en la parte derecha de la ventana.

| Texto a buscar :     retencion     Buscar       Tabla     Campo     Descripción       REND_TRABAJO     RETENCION_RIRREG     RETENCION DEL REND.IRREGUL        CAP_MOBILIARIO     IND_RET_BONIF     INDICADOR RETENCION BONIFI       CAP_MOBILIARIO     FONDO_RETENCION     RETENCION VENTA DE FONDO C       CAP_MOBILIARIO     FONDO_RETENCION     RETENCION VENTA DE FONDO C       CAP_MOBILIARIO     FONDO_IND_RETENCION     RETENCION VENTA DE FONDO C       CAP_MOBILIARIO     FONDO_IND_RETENCION     RETENCION VENTA DE FONDO C       ACT_PROF_DIRECTAS     RETENCIONES     RETENCIONES       ACT_EMPR_DIRECTAS     RETENCIONES     RETENCIONES.       ACT_EMPR_SIMPLIF     RETENCIONES     RETENCIONES.       ACT_EMPR_SIMPLIF     RETENCIONES     RETENCIONES.       VAR_PATRIMONIALES     RETENCIONES     RETENCIONES.       VAR_PATRIMONIALES     RETENCIONES     RETENCIONES.       ACT_EMPR_MODULOS     RETENCIONES     RETENCIONES.        SETENCIONES     RETENCIONES.                                               | Busqueda de Camp                                                                                                    | os en Access                                                                                                    | ×                                                                                                    |
|----------------------------------------------------------------------------------------------------|----------------------------------------------------------------------------------------------------|----------------------------------------------------------------------------------------------------|----------------------------------------------------------------------------------------------------|
| Tabla     Campo     Descripción       REND_TRABAJO     RETENCION_RIRREG     RETENCION DEL REND.IRREGUL       CAP_MOBILIARIO     IND_RET_BONIF     INDICADOR RETENCION BONIFI       CAP_MOBILIARIO     FONDO_RETENCION     RETENCION VENTA DE FONDO C       CAP_MOBILIARIO     FONDO_IND_RETENCION     RETENCION VENTA DE FONDO C       CAP_MOBILIARIO     FONDO_IND_RETENCION     RETENCION VENTA DE FONDO C       CAP_MOBILIARIO     FONDO_IND_RETENCION     RETENCION VENTA       ACT_PROF_DIRECTAS     RETENCIONES     RETENCIONES.       ACT_EMPR_DIRECTAS     RETENCIONES     RETENCIONES.       ACT_EMPR_SIMPLIF     RETENCIONES     RETENCIONES.       ACT_EMPR_SIMPLIF     RETENCIONES     RETENCIONES.       YAR_PATRIMONIALES     RETENCIONES     RETENCIONES.       TRANSP_FISCAL     RETENCIONES     RETENCIONES.       ACT_EMPR_MODULOS     RETENCIONES     RETENCIONES.                                                                                                    | Texto a buscar :                                                                                                    | retencion                                                                                                    | Buscar                                                                                                    |
| REND_TRABAJO       RETENCION_RIRREG       RETENCION_DEL       REND_IRREGUL         CAP_MOBILIARIO       IND_RET_BONIF       INDICADOR       RETENCION BONIFI         CAP_MOBILIARIO       FONDO_RETENCION       RETENCION VENTA DE FONDO C         CAP_MOBILIARIO       FONDO_IND_RETENCION       RETENCION VENTA DE FONDO C         CAP_MOBILIARIO       FONDO_IND_RETENCION       RETENCION VENTA DE FONDO C         CAP_MOBILIARIO       FONDO_IND_RETENCION       RETENCION VENTA DE FONDO C         ACT_PROF_DIRECTAS       RETENCIONES       RETENCIONES.         ACT_PROF_SIMPLIFICADAS       RETENCIONES       RETENCIONES.         ACT_EMPR_DIRECTAS       RETENCIONES       RETENCIONES.         ACT_EMPR_DIRECTAS       RETENCIONES       RETENCIONES.         ACT_EMPR_SIMPLIF       RETENCIONES       RETENCIONES.         VAR_PATRIMONIALES       RETENCIONES       RETENCION FIM         TRANSP_FISCAL       RETENCIONES       RETENCIONES.         ACT_EMPR_MODULOS       RETENCIONES       RETENCIONES.         X | Tabla                                                                                                    | Campo                                                                                                    | Descripción                                                                                                    |
| 5.510                                                                                                    | REND_TRABAJO<br>CAP_MOBILIARIO<br>CAP_MOBILIARIO<br>CAP_MOBILIARIO<br>ACT_PROF_DIRECTA<br>ACT_PROF_SIMPLIF<br>ACT_EMPR_DIRECTA<br>ACT_EMPR_SIMPLIF<br>VAR_PATRIMONIALE<br>TRANSP_FISCAL<br>ACT_EMPR_MODULOS | RETENCION_RIPRE<br>IND_RET_BONIF<br>FONDO_RETENCION<br>FONDO_IND_RETENCION<br>S RETENCIONES<br>S RETENCIONES<br>RETENCIONES<br>S RETENCIONES<br>S RETENCION_FIM<br>RETENCIONES<br>S RETENCIONES | G RETENCION DEL REND. IRREGUL<br>INDICADOR RETENCION BONIFI<br>RETENCION VENTA DE FONDO C<br>CION INDICADOR RETENCION VENTA<br>RETENCIONES.<br>RETENCIONES.<br>RETENCIONES.<br>RETENCIONES.<br>RETENCIONES.<br>RETENCIONES.<br>RETENCIONES.<br>RETENCIONES.<br>RETENCIONES.<br>RETENCIONES.<br>RETENCIONES.<br>RETENCIONES.<br>RETENCIONES.<br>RETENCIONES.<br>RETENCIONES. |

# **DESCRIPCIÓN DE LAS TABLAS EXPORTADAS**

La base de datos que se genera para cada fichero se encuentra estructurada en diferentes tablas. A continuación te detallamos el nombre y descripción (contenido) de cada una de ellas.

Para ver las relaciones existentes entre las tablas de la base de datos, debes dirigirte al punto **Herramientas** / Relaciones del menú principal de Microsoft Access.

Para una descripción detallada de los campos más significativos de cada tabla consulte la descripción en la vista diseño de cada una de ellas.

| Nombre de la tabla     | Descripción de la tabla                                                                                                    |
|------------------------|----------------------------------------------------------------------------------------------------|
| ACT_AGRAR_MODULOS      | Datos de las Actividades Agrícolas y Ganaderas en Régimen de<br>Estimación Objetiva por Módulos                             |
| ACT_EMPR_DIRECTAS      | Datos de las Actividades Empresariales y Actividades Agrícolas y<br>Ganaderas en Régimen de Estimación Directa Normal       |
| ACT_EMP_MODULOS        | Datos de las Actividades Empresariales en Régimen de Estimación<br>Objetiva por Módulos                                     |
| ACT_EMPR_SIMPLIF       | Datos de las Actividades Empresariales y Actividades Agrícolas y<br>Ganaderas en Régimen de Estimación Directa Simplificada |
| ACT_PROF_DIRECTAS      | Datos de las Actividades Profesionales en Régimen de Estimación<br>Directa Normal                                           |
| ACT_PROF_SIMPLIFICADAS | Datos de las Actividades Profesionales en Régimen de Estimación<br>Directa Simplificada                                     |
| ATRIBUCION_RENTAS      | Datos de las Actividades en Régimen de Atribución de Rentas.                                                                |
| CAP_INMOBILIARIO       | Datos de los elementos de Capital Inmobiliario                                                                              |
| CAP_MOBILIARIO         | Datos de los elementos de Capital Mobiliario                                                                                |
| COMPENSACIONES_PEND    | Datos de las Compensaciones Pendientes de compensar                                                                         |

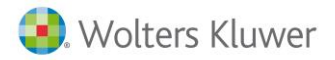

| CONCEPTOS_VARIOS        | Datos referentes a la Deducción por Doble Imposición<br>Internacional, Rendimientos derivados de la venta de bienes<br>corporales producidos en Canarias, Deducción Plan Prever, Base<br>no susceptible de producir renta y los Rendimientos y Deducción<br>de las rentas obtenidas en Ceuta y Melilla |
|-------------------------|----------------------------------------------------------------------------------------------------|
| CÓNYUGES                | Datos de los Cónyuges                                                                                                    |
| DCHOS_IMAGEN            | Datos de los Rendimientos procedentes de la cesión de los<br>Derechos a la explotación de la Imagen                                                                                                    |
| DECLARANTES             | Datos de los Declarantes                                                                                                    |
| DEDUCCIONES             | Datos de las Deducciones                                                                                                    |
| ELEMENTOS_EXENTOS       | Datos de los Elementos Exentos                                                                                                    |
| INCR_PREMIOS            | Datos de los Incrementos patrimoniales generados por Premios                                                                                                    |
| LIQ_DISP_LIQUIDA        | Datos de la Disponibilidad Líquida de los declarantes                                                                                                    |
| LIQ_IRPF                | Datos de las Liquidaciones de IRPF de los declarantes                                                                                                    |
| LIQ_PATRIMONIO          | Datos de las Liquidaciones de Patrimonio de los declarantes                                                                                                    |
| MIEMBROS_UF             | Datos de los miembros de la Unidad Familiar                                                                                                    |
| PATRIMONIO              | Datos de los elementos de Patrimonio de los declarantes                                                                                                    |
| REDUCCIONES             | Datos de las Reducciones                                                                                                    |
| REND_TRABAJO            | Datos de los Rendimientos del Trabajo                                                                                                    |
| RETRIBUCIONES_ESPECIE   | Datos de las Retribuciones en Especie del trabajo                                                                                                    |
| TRANSP_FISCAL           | Datos de los Rendimientos procedentes de Sociedades en<br>Régimen de Transparencia Fiscal                                                                                                    |
| VAR_PATR_ELEM_AFECTOS   | Datos de las Variaciones Patrimoniales de elementos afectos a<br>Actividades Económicas.                                                                                                    |
| VAR_PATRIMONIALES       | Datos de Variaciones Patrimoniales                                                                                                    |
| ABATIMIENTO_APLICADO    | Datos del abatimiento aplicado en la renta                                                                                                    |
| DEDUC_FAMILIA_NUMEROSA  | Datos de las deducciones por familia numerosa                                                                                                    |
| DEDUCCIONES_AUTONOMICAS | Datos sobre las deducciones autonómicas                                                                                                    |

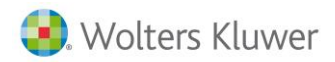

## **EJEMPLOS**

Este módulo se suministra con unos ejemplos de consultas, informes y formularios predefinidos, que le orientarán respecto a las posibilidades que le ofrece el poder disponer de esta base de datos Access. Ejemplo de informes:

Informe de Compensaciones de último año de aplicación

Este informe muestra todos aquellos declarantes con compensaciones pendientes, en su último año de aplicación.

| Declarante | 0         | 1134889T     | LOPEZ MORENO ANA         |                      | 3   |
|------------|-----------|--------------|--------------------------|----------------------|-----|
|            | Perceptor | Concepto     |                          | Saldo pendiente 2000 |     |
|            | CONT.     | El InvEmpo   | e ariale:                | 1_100,00 €           |     |
|            | DEC L     | El InvEmpo   | e aiale                  | 1.100,00€            |     |
| Declarante | 0         | 4544664W     | PEREZ GONZALEZ ARIURO    |                      | 100 |
|            | Perceptor | Concepto     |                          | Saldo pendiente 2000 |     |
|            | CONA      | CS Planes de | pens iones               | 3.100,00 €           |     |
|            | DEC L     | CS Planes de | pens iones               | 3.100,00 €           |     |
| Declarante | 1         | 2456789N     | CUENDIAS FERMANDEZ DAVID |                      | 102 |
|            | Perceptor | Concepto     |                          | Saldo pendiente 2000 |     |
|            | CONT.     | CS Planes de | pens iones               | +.000,00€            |     |
|            | CONY      | CS Planes de | Pens iones               | 4.000,00€            |     |
| Declarante | 1         | 5236 587F    | GARCIA RAMIREZ CARLOS    |                      | 101 |
|            | Perceptor | Concepto     |                          | Saldo pendiente 2000 |     |
|            | DEC L     | El InvEmpo   | e aisle                  | 1.800,00 €           |     |
| Declarante | 2         | 3232323T     | MARIOS CORRALES SARA     |                      | •   |
|            | Perceptor | Com epto     |                          | Saldo pendiente 2000 |     |
|            | CONT.     | C9 Planes de | pensiones del parmoto r  | 2.000,00€            |     |
|            | DEC L     | C9 Planes de | pensiones del parmoto r  | 2.000,00 €           |     |
| Declarante | 2         | 5654 154 T   | ALVAREZ ALVAREZ LUIS     |                      | 212 |
|            | Perceptor | Concepto     |                          | Saldo pendiente 2000 |     |
|            | CONT.     | CS Planes de | pens iones               | +.100,00 €           |     |
|            | DEC L     | CS Planes de | pens iones               | + 100,00 €           |     |
| Declarante | 3         | 5265489A     | PEREZ AGUILERA JOSE      |                      | ++  |
|            | Perceptor | Concepto     |                          | Saldo pendiente 2000 | _   |
|            | CONT.     | E4 Inv Emp   | on Canarias              | 389,75€              |     |
|            | DEC L     | Et Inv Emp   | o il Camazias            | 389,75 €             |     |
|            |           |              |                          |                      |     |

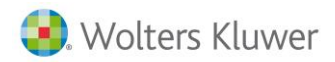

Relación de declarantes con rendimientos del trabajo inferiores a 22.000,00 Euros.

Este informe presenta todos aquellos declarantes con Rendimientos del Trabajo inferiores a 22.000,00 Euros.

| NIF | 00000123P | NOMBRE  | LOPEZ LOPEZ PENELOPE    | CODIGO : | 90006 |
|-----|-----------|---------|-------------------------|----------|-------|
|     | Percep    | otor Re | endimientos del trabajo |          |       |
|     | HDO 1     |         | 0,00 €                  |          |       |
|     | CONY      |         | 0,00 €                  |          |       |
| NIF | 00005665F | NOMBRE  | GOMEZ PEREZ CARLOS      | CODIGO : | 100   |
|     | Percep    | otor R  | ndimientos del trabajo  |          |       |
|     | DECL      |         | 18.781,62€              |          |       |
|     | CONY      |         | 8.333,24 €              |          |       |
|     | HDO 1     |         | 0,00 €                  |          |       |
| NIF | 00046454V | NOMBRE  | CANAS SAEZ FERNANDO     | CODIGO : | 15537 |
|     | Percep    | otor Re | endimientos del trabajo |          |       |
|     | HDO 1     |         | 0,00 €                  |          |       |
| NIF | 00080001F | NOMBRE  | SAEZ RODRIGUEZ ANTONIO  | CODIGO : | 80001 |
|     | Percep    | otor Re | endimientos del trabajo |          |       |
|     | DECL      |         | 9.165,43 €              |          |       |
| NIF | 00080049D | NOMBRE  | JAEN CORDERO SEVERINO   | CODIGO : | 80049 |
|     | Percep    | otor Re | endimientos del trabajo |          |       |
|     | DECL      |         | 11.952,30 €             |          |       |
|     | CONY      |         | 0,00 €                  |          |       |
|     | HDO 1     |         | 0,00 €                  |          |       |
| NIF | 01134889T | NOMBRE  | LOPEZ MORENO ANA        | CODIGO : | 3     |
|     | Percep    | otor R  | endimientos del trabajo |          |       |
|     | CONY      |         | 12.723,73 €             |          |       |
|     | HDO 1     |         | 0,00 €                  |          |       |
|     | HDO 2     |         | 0,00 €                  |          |       |
|     | HDO 3     |         | 0,00 €                  |          |       |
| NIF | 01234567L | NOMBRE  | ROCA SANCHEZ ELENA      | CODIGO : | 2     |
|     | Percep    | otor R  | ndimientos del trabajo  |          |       |
|     | CONY      |         | 3.576,03 €              |          |       |
| NIF | 04544664W | NOMBRE  | PEREZ GONZALEZ LUIS     | CODIGO : | 10    |
|     | Percep    | otor R  | endimientos del trabajo |          |       |

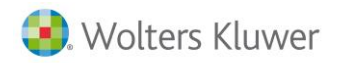

# Informe de Cuentas vivienda de último año de inversión

En este informe se muestran todos aquellos declarantes, que tienen imposiciones en cuentas vivienda a punto de caducar, es decir, que poseen cuentas vivienda en el último año de inversión.

| Declarante : | 00080001F | SAEZ RODRIGUEZ ANTONIO             | 80001          |
|--------------|-----------|------------------------------------|----------------|
| Perc.1       | Perc.2    | Descripción                        | Fecha apertura |
| DECL         |           | CUENTA VIVIENDA                    | 02/08/1995     |
| Declarante : | 04544664W | PEREZ GONZALEZ LUIS                | 10             |
| Perc.1       | Perc.2    | Descripción                        | Fecha apertura |
| DECL         | CONY      | CUENTA VIVIENDA                    | 01/02/1997     |
| Declarante : | 10535239C | SANCHEZ GOMEZ MARIA                | 11111          |
| Perc.1       | Perc.2    | Descripción                        | Fecha apertura |
| DECL         |           | CUENTA VIVIENDA                    | 02/08/1995     |
| Declarante : | 124785968 | SUAREZ RUIZ PEDRO                  | 15534          |
| Perc.1       | Perc.2    | Descripción                        | Fecha apertura |
| DECL         | CONY      | CUENTA VIVIENDA                    | 14/12/1995     |
| Declarante : | 12555622Z | PÊREZ ORTEGA PEDRO                 | 15528          |
| Perc.1       | Perc.2    | Descripción                        | Fecha apertura |
| DECL         | CONY      | CUENTA VIVIENDA                    | 16/11/1993     |
| Declarante : | 25654154T | ALVAREZ ALVAREZ LUIS               | 212            |
| Perc.1       | Perc.2    | Descripción                        | Fecha apertura |
| DECL         | CONY      | CUENTA VIVIENDA                    | 03/09/1995     |
| Declarante : | 28528545N | GOMEZ PEREZ LAURA                  | 101            |
| Perc.1       | Perc.2    | Descripción                        | Fecha apertura |
| DECL         |           | CUENTA VIVIENDA                    | 02/04/1995     |
| Declarante : | 38763158Q | DELGADO RODRIGUEZ JOSE             | 80002          |
| Perc.1       | Perc.2    | Descripción                        | Fecha apertura |
| CONY         |           | CUENTA VIVIENDA                    | 01/09/1995     |
| DECL         |           | CUENTA VIVIENDA                    | 01/04/1995     |
| Declarante : | 66018224J | LOPEZ LOPEZ LORENZO                | 80020          |
| Perc.1       | Perc.2    | Descripción                        | Fecha apertura |
| DECL         |           | CUENTA VIVIENDA                    | 10/10/1995     |
| Declarante : | 78058831M | BERASTEGUI BATALLA FRANCISCO JAVIE | 12345          |
| Perc.1       | Perc.2    | Descripción                        | Fecha apertura |
| DECL         | CONY      | CUENTA VIVIENDA                    | 26/04/1995     |

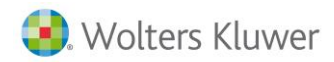

## Listado de Etiquetas

Listado de etiquetas de los declarantes del fichero exportado con su dirección completa.

Barcelona 8012 BARCELONA CASAS RODRIGUEZ CRISTINA CL Rosal 48 6 2 Barcelona 8026 BARCELONA

ALONSO ALVAREZ LUIS CL Independencia 56 9 1

8026 BARCELONA CUENDIAS MARTIN FEDERICO

CL Horta 265 4 3 Barcelona 8015 BARCELONA

FERNANDEZ SUAREZ PEDRO CL Espaderia 4 4 3 Villena 3000 ALICANTE

GOMEZ DIAZ JAVIER CLIMAYOR 10 1 1 ALZIRA 46000 VALENCIA

HERRERO BELTRAN AGUSTIN AV Republica Argentina 120 1 1 1 Arganzuela 28154 MADRID

MARTIN ESCODA ALBERTO CL Honduras 26 2 5 6 Barcelona 8012 BARCELONA

MOLINA GARCIA COVADONGA CL Fernando 26 3 1 Barcelona 8003 BARCELONA

PEREZ AGUILERA JOSE AV Fuertes Acevedo 26 5 2 Oviedo 33006 ASTURIAS

PINO SALAS SERVANDO AV Galicia 45 3 1 Barcelona 8003 BARCELONA CASADO RODRIGUEZ SERGIO CL Asturias 16 8 2 Oviedo 33006 ASTURIAS

CERDAN MAS SERGIO AV Diagonal 15 2 1 Barcelona 8025 BARCELONA

FERNANDEZ MARTIN ANSELMO CL Valencia 265 5 1 Barcelona 8023 BARCELONA

GARCIA CARRANZA JOSE ANTONIO CL del Puerto 54 2 Vigo 36000 PONTEVEDRA

GOMEZ DIAZ JAVIER CL Triana 45 5 2 Algeciras 11525 CADIZ

LOPEZ MARTIN ERNESTO AV Sicilia 58 Barcelona 8015 BARCELONA

MARTINEZ FERNANDEZ ABELARDO CL Parque 15 1 1 Barcelona 8003 BARCELONA

OLMO SALAS ANGEL CL Urgell 25 5 Barcelona 8025 BARCELONA

PEREZ OLIVA ESTHER CL Ancha 84 3 1 Barcelona 8006 BARCELONA

RODRIGUEZ RODRIGUEZ RAMON CL Principal 20 6 3 Badalona 8000 BARCELONA

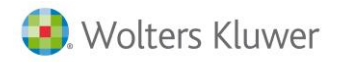

## Listado de etiquetas de declarantes sin planes de pensiones

En este informe se obtiene un listado de etiquetas de aquellos declarantes a los que aconsejar invertir en un Plan de Pensiones.

| ALONSO ALVAREZ LUIS            | CARRERA VILLANUEVA DIEGO |
|--------------------------------|--------------------------|
| CL Independencia 56 9 1        | CL San Pedro 28 1 1      |
| Barcelona                      | Barcelona                |
| 8012 BARCELONA                 | 8006 BARCELONA           |
| CASAS ROORIGUEZ CRISTINA       | CERDAN MAS SERCIO        |
| CL Rosal 48 6 2                | AV Diagonal 15 21        |
| Barcelona                      | Barcelona                |
| 8026 BARCELONA                 | 8025 BARCELONA           |
| CUELLAR MORENO JOSE            | OJENDIAS MARTIN FEDERICO |
| AV Montenegro 65 2 2           | CL Horts 285 4 3         |
| Barcelona                      | Barcelona                |
| 8008 BARCELONA                 | 8015 BARCELONA           |
| FERNANDEZ MARTIN ANSELMO       | FERNANDEZ SUAREZ PEDRO   |
| CL Valencia 265 5 1            | CL Espaderia 4 4 3       |
| Barcelona                      | Vilena                   |
| 8023 BARCELONA                 | 3000 ALICANTE            |
| GARCIA CARRANZA JOSE ANTONIO   | GOMEZ DIAZ JAVIER        |
| CL del Puerto 54 2             | CLIMAYOR 10 1 1          |
| Vigo                           | AIZIRA                   |
| 36000 PONTEVEDIRA              | 46000 VALENCIA           |
| GUTIERREZ CASTELLANO FRANCISCO | LOPEZ MARTIN ERNESTO     |
| CL Canuda 16 2.3               | AV Sicila 58             |
| Barcelona                      | Barcelona                |
| 8005 BARCELONA                 | 8015 BARCELONA           |

#### **Relación de Declarantes**

Relación de los datos de filiación de los declarantes del fichero, ordenados por NIF.

| NIF                | Nombre                 | Código | Sigla       | s Via Pública   | N° | Esc | Piso | Pt | C.P.  | Municipio        | Provincia |
|--------------------|------------------------|--------|-------------|-----------------|----|-----|------|----|-------|------------------|-----------|
| 00000123P          | LOPEZ LOPEZ PENELOPE   | 90005  | AV          | ALTEA           | 10 |     |      |    | 8000  | BARCELONA        | BARCELONA |
| 00005665F          | GOMEZ PEREZ CARLOS     | 100    | CL          | DIPUTACIÓN      | 25 |     |      |    | 8002  | BARCELONA        | BARCELONA |
| 00046454V          | CANAS SAEZ FERNANDO    | 15537  | AV          | AFRICA          | 12 |     | 2    | 2  | 8002  | BARCELONA        | BARCELONA |
| 000 <b>8000</b> 1F | SAEZ RODRIGUEZ ANTONIO | 80001  | CL          | BETANZOS        | 10 |     | 2    | 3  | 15017 | LA CORUNA        | LA CORUNA |
| 000 <b>800</b> 49D | JAEN CORDERO SEVERINO  | 80049  | AV          | DIAGONAL        | 46 | в   | 3    | 5  | 8012  | BARCELONA        | BARCELONA |
| 01134889T          | LOPEZ MORENO ANA       | 3      | CL          | PLATON          | 20 |     | 4    | 2  | 3012  | ELDA             | ALICANTE  |
| 01234567L          | ROCA SANCHEZ ELENA     | 2      | CL          | PLATERIA        | 4  |     | 3    | 1  | 8003  | BARCELONA        | BARCELONA |
| 04544664W          | V PEREZ GONZALEZ LUIS  | 10     | CL          | BALMES          | 10 |     | 5    | 1  | 8003  | BARCELONA        | BARCELONA |
| 10526582B          | RUBIO SANCHEZ FERNANDO | 56565  | $_{\rm CL}$ | BALMES          | 34 |     |      |    | 46000 | ALZIRA           | VALENCIA  |
| 105352390          | SANCHEZ GOMEZ MARIA    | 11111  | CL          | ALEGRIA         | 45 |     | 5    | 5  | 8005  | BARCELONA        | BARCELONA |
| 12345678Z          | GARCIA GARCIA PEPE     | 80038  | CL          | RETIRO          | 25 | 2   | 3    | 5  | 28000 | MADRID           | MADRID    |
| 124785968          | SUAREZ RUIZ PEDRO      | 15534  | CL          | VINAS           | 25 |     |      |    | 26005 | HARO             | LOGRONO   |
| 12546985W          | JIMENEZ SUAREZ JOAQUIN | 22222  | AV          | OCEANIA         | 52 |     | 6    | 2  | 8003  | BARCELONA        | BARCELONA |
| 12555622Z          | PÉREZ ORTEGA PEDRO     | 15528  | AV          | AMERICA         | 54 |     |      |    | 6005  | ZAFRA            | BADAJOZ   |
| 15121512R          | MARTIN LOPEZ LAURA     | 3052   |             | RIUS I TAULET   | 1  |     |      |    | 8030  | barcelona        | BARCELONA |
| 25654154T          | ALVAREZ ALVAREZ LUIS   | 212    | CL          | DOCTOR GARCIA   | 54 |     |      |    | 46000 | ELCHE            | VALENCIA  |
| 28528545N          | GOMEZ PEREZ LAURA      | 101    | AV          | FUERTES ACEVEDO | 56 |     |      |    | 33025 | CANGAS DE NARCEA | OVIEDO    |
| 35265489A          | PEREZ AGUILERA JOSE    | 46     | CL          | ESPADERIA       | 25 |     |      |    | 46005 | GANDIA           | VALENCIA  |
|                    |                        |        |             |                 |    |     |      |    |       |                  |           |

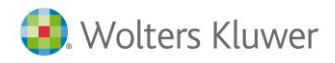

# Exportar desde a3ASESOR | soc

# ¿A PARTIR DE QUÉ VERSIÓN PUEDE UTILIZAR EL ENLACE?

El enlace con Microsoft Access está disponible a partir de la versión a3ASESOR | soc 2000.

Una vez adquirido y activado este módulo de exportación, en el menú principal de la aplicación dispondrá de la opción Utilidades / Exportar a Access.

# DENOMINACIÓN Y UBICACIÓN DE LAS BASES DE DATOS

#### Base de Datos

Una vez generado el enlace, la aplicación crea, en el directorio del fichero, una base de datos por fichero exportado a Microsoft Access.

El nombre de la Base de Datos está formado por 8 caracteres siguiendo el siguiente criterio **SFnnAxxx.mdb** donde:

- **S** indica que la exportación se ha realizado desde a3ASESOR | soc.
- **nn** corresponde al código del fichero al que pertenecen los datos exportados. El código siempre constará de dos dígitos.
- **xxx** es la versión de la aplicación.

## **Ejemplo:**

Desde a3ASESOR | soc, se exporta a Microsoft Access, el fichero 01 del ejercicio 2019.

El nombre de la base de datos generada, será el siguiente: **SF01**A**019**.mdb.

Donde **000** corresponde a la versión de la aplicación.

#### Plantillas

El enlace utiliza una base de datos genérica como plantilla para crear una base de datos específica con los datos de la aplicación.

Esta plantilla contiene las consultas, informes y formularios estándar predefinidos por Wolters Kluwer, y los definidos por el usuario.

De esta manera, cada vez que se crea una nueva base de datos ésta incluirá, de forma automática, las consultas e informes de la plantilla.

La aplicación utiliza dos plantillas con extensión **mdb** en el proceso de exportación. Estas plantillas puedes personalizarlas en función de tus necesidades incluyendo consultas, informes y/o formularios diseñados por ti.

Las tablas que contienen dichas plantillas no deben ser modificadas, esto significa que no debes añadir, cambiar o borrar campos, sin embargo, sí puede incluir nuevas tablas de datos.

La plantilla se encuentra en el directorio de la aplicación y se identifica como SV**000**P00.mdb, para Office 2000 XP.

Donde **000** corresponde a la versión de la aplicación.

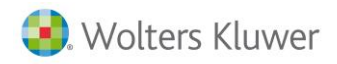

# PROCESO DE EXPORTACIÓN

Para realizar el proceso de exportación acceda a la opción Utilidades / Exportar a ACCESS del menú principal.

| l | Exportar Datos a ACCESS       | $\times$ |
|---|-------------------------------|----------|
|   |                               |          |
|   |                               |          |
|   | Fecha de la última generación |          |
|   | Exportar datos de             |          |
|   | Fichero 1 SOCIEDADES          |          |
|   |                               |          |
|   |                               |          |
|   | I                             |          |
|   | Aceptar                       | lar      |

Los pasos a seguir son los siguientes:

- Indica el **Fichero** del que quieres obtener la base de datos. Dispones de un F4 adjunto que le permite acceder a la relación de ficheros.
- Pulsa el botón Aceptar o si , para ejecutar el proceso de exportación.

La aplicación realiza la **exportación total del fichero indicado**, no pudiéndose realizar exportaciones parciales.

Los **datos contenidos se actualizarán en su totalidad**, cada vez que realices el enlace, respetando en todo momento, las consultas, formularios e informes generados por el usuario.

• Una vez generada la base de datos, para abrirla pulsa el botón 🖼 situado en la barra de herramientas.

# Búsqueda de Campos en Access

El botón 🔎 permite realizar **búsquedas de campos** dentro de la base de datos Access. De esta forma, podrá saber el nombre exacto de un determinado campo y las tablas que contienen ese campo.

| Exportar Datos a ACCESS                  | $\times$ |
|------------------------------------------|----------|
|                                          |          |
| Exportar a ACCESS                        |          |
| Fecha de la última generación 13/03/2020 |          |
| Exportar datos de                        |          |
| Fichero 1 SOCIEDADES                     |          |
|                                          |          |
|                                          |          |
|                                          |          |
| Aceptar Can                              | celar    |

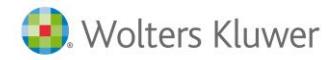

Informa el texto que deseas buscar y pulsa el botón Buscar, situado en la parte derecha de la ventana.

| Busqueda de Campos en A  | Access            | >                          |
|--------------------------|-------------------|----------------------------|
| exto a buscar : reinvers | sion              | Buscar                     |
| Tabla                    | Campo             | Descripción                |
| DATOS_TRANSMISIONES      | IND_REINVERSION   | INDICADOR DE REINVERSION ( |
| DATOS_TRANSMISIONES      | IMPORTE_AUM_REINV | IMPORTE AUMENTO REINVERSIC |
|                          |                   |                            |
| <                        |                   | >                          |
|                          |                   | Salir                      |

# DESCRIPCIÓN DE LAS TABLAS EXPORTADAS

La base de datos que se genera para cada fichero se encuentra estructurada en diferentes tablas. A continuación, te detallamos el nombre y descripción (contenido) de cada una de ellas.

Para ver las relaciones existentes entre las tablas de la base de datos, debes dirigirte al punto Herramientas / Relaciones del menú principal de Microsoft Access.

Para una descripción detallada de los campos más significativos de cada tabla consulta la descripción en la vista diseño de cada una de ellas.

| Nombre de la tabla        | Descripción de la tabla                                                                       |
|---------------------------|-----------------------------------------------------------------------------------------------|
| ACCIONES_PARTICIPACIONES  | Datos relativos a las acciones o participaciones que componen el capital social.              |
| APDO_I_TITULA REAL        | Datos relativos a la titularidad real.                                                        |
| APDO_II_TITULA REAL       | Datos relativos a la titularidad real.                                                        |
| APDO_III_TITULA REAL      | Datos relativos a la titularidad real.                                                        |
| CA_DATOS_REGISTRALES      | Datos de inscripción del registro mercantil.                                                  |
| CA_DATOS_VARIOS           | Datos no económicos relativos a las Cuentas Anuales.                                          |
| CA_DOMICILIO SOCIAL       | Domicilio social informado desde Cuentas Anuales.                                             |
| CA_FECHAS                 | Fechas de formulación y aprobación de las Cuentas<br>Anuales.                                 |
| CA_DATOS_VARIOS_CONTINUAC | Datos no económicos relativos a las Cuentas Anuales.                                          |
| CARACTERES                | Características de la sociedad, que determinan la naturaleza y el carácter de la declaración. |
| CLAVE RETRIBUCIONES       | Dato sobre la clave de las retribuciones.                                                     |
| CONV_ACT_PERD_DETER_REVER | Activos con pérdida de deterioro reversible.                                                  |
| COMPENSACIONES            | Bases Negativas de los últimos ejercicios (Cuotas en caso de Cooperativas).                   |
| COOPERATIVAS              | Datos económicos de las Sociedades Cooperativas.                                              |
| DATOS_FIJOS               | Datos no económicos de las Sociedades del fichero.                                            |
| DATOS_TRANSMISIONES       | Datos de las transmisiones de activos.                                                        |
| DD_RESUMEN_FILIACION      | Datos de Filiación relativos a la Declaración.                                                |

Exportar desde a3ASESOR | soc

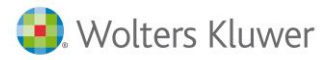

| DED_DOBLEIMPO_INTERSOC    | Importes de las deducciones por doble imposición<br>intersocietaria.                                                             |
|---------------------------|----------------------------------------------------------------------------------------------------|
| DEDUC_DOBLE_IMPOSICION_DA | Deducciones por doble imposición interna e internacional.                                                                        |
| DEDUC_INVESTIG_DESARROLLO | Datos relativos a la deducción por gastos en Investigación y<br>Desarrollo.                                                      |
| DEDUCCIONES               | Datos de las deducciones generadas en el ejercicio.                                                                              |
| DEDUCCIONES_INVERSIONES   | Deducciones por inversiones posteriores al ejercicio 1995.                                                                       |
| DESGLOSE_CORREC           | Información sobre el desglose de las correcciones.                                                                               |
| DESGLOSE_CORREC_COOP_EXTR | Información sobre el desglose de las correcciones extracooperativas.                                                             |
| DIPUTACIONES_FORALES      | Volumen de operaciones realizadas en las diputaciones forales.                                                                   |
| DISTRIBUCION_DIVIDENDOS   | Datos relativos a la distribución de dividendos del ejercicio.                                                                   |
| DISTRIBUCION_RESULTADOS   | Distribución del resultado del ejercicio.                                                                                        |
| EVOL_HISTORICAS_INFORMES  | (Sólo en la versión Experto). Evoluciones históricas de los diferentes datos del apartado "Informes".                            |
| GTOS_FINANC_LIMITACIÓN    | Importes de la limitación de gastos financieros.                                                                                 |
| GTOS_FINANC_LIMITE_BENEF  | Importes de la limitación de gastos financieros.                                                                                 |
| HISTORICO_CORRECCIONES    | (Sólo en la versión Experto). Datos del histórico de<br>correcciones.                                                            |
| IMPORTE_DEDUCCION_INVERS  | Importes de las deducciones por inversiones, en Empresas<br>Exportadoras, Coproductor Financiero, Bienes de Interés<br>Cultural. |
| IMPORTE_DEDUCCION_INVERS2 | Importes de las deducciones por inversiones, en Empresas<br>Exportadoras, Coproductor Financiero, Bienes de Interés<br>Cultural. |
| IMPORTE_DEDUCCION_INVERS3 | Importes de las deducciones por inversiones, en Empresas<br>Exportadoras, Coproductor Financiero, Bienes de Interés<br>Cultural. |
| LIQUIDACION               | Datos más significativos para el cálculo del resultado del<br>impuesto.                                                          |
|                           | Datos relativos a la numeración de las acciones de cada socio.                                                                   |
| PAG_A_CUENTA_GRAN_EMPRESA | Datos relacionados con el cálculo de los pagos a cuenta de<br>la declaración, en caso de gran empresa.                           |
| PAGOS_A_CUENTA            | Datos relacionados con el cálculo de los pagos a cuenta de<br>la declaración.                                                    |
| PERSONAS                  | Datos de las personas relacionadas con la sociedad (administradores, representantes y socios).                                   |
| PERS_HIST_FIRMAS          | Histórico de las personas relacionadas informado en el<br>apartado "Firmas"                                                      |
| PERS_HIST_SOCIOS          | Histórico de las personas relacionadas informado en el apartado "Socios"                                                         |

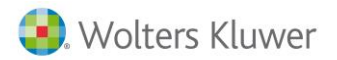

| PERS_HIST_PARTICIPADA     | Histórico de las personas relacionadas informado en el<br>apartado "Sociedad Participada"     |
|---------------------------|-----------------------------------------------------------------------------------------------|
| PRESTAMO_SOCIO            | Histórico del préstamo realizado a socios                                                     |
| RESERVA_CAPITALIZACION    | Datos que hacen referencia a la Reserva de capitalización.                                    |
| RESERVA_NIVELACION        | Datos que hacen referencia a la Reserva de nivelación                                         |
| RESERV_INVERSION_CANARIAS | Datos que hacen referencia al Régimen especial de la<br>reserva para inversiones en Canarias. |
| RETEN_ING_CTA_ING_CTA_IMP | Retenciones y pagos a cuenta relativos al presente<br>ejercicio.                              |
| RETENCIONES_PAGOS_CUENTA  | Retenciones y pagos a cuenta relativos al presente<br>ejercicio.                              |
| RETRIBUCIONES_SOCIOS      | Retribuciones realizadas a los socios.                                                        |
| SALDOS                    | Saldos de las cuentas representativas del patrimonio de las sociedades y de sus resultados.   |

#### **EJEMPLOS**

Este módulo se suministra con unos ejemplos de consultas, informes y formularios predefinidos, que te orientarán respecto a las posibilidades que le ofrece el poder disponer de esta base de datos Access.

#### Informes

Consulta de Representantes que firman la declaración

Este informe muestra, para cada empresa del fichero, la relación de todos los representantes que firman la declaración.

| Consulta I   | Representan    | tes que 1 | irman      | la dec     | lara         | cion.         |    |
|--------------|----------------|-----------|------------|------------|--------------|---------------|----|
| SOCIEDAD NIF | A06325412      | Nombre    | INDUSTRIA  | L MECANI   | CA 3.4.      | Código        | 3  |
| NIF          | Apellidos      | Nombre    | F.Vigencia | F.Inicio   | F.Fin        | Notaria       | -  |
| 303698595    | SANCHEZ MUNOZ  | Ass       | 01/01/00   | 01/02/97   |              | Females       |    |
| 303698598    | SANCHEZ MUNOZ  | Ann       |            | 01/01/97   |              | Femandez      |    |
| SOCIEDAD NIF | A08563258      | Numbre    | INVERSION  | ES INMOR   | LLARDO       | Código        | 8  |
| NIF          | Apellides      | Nombre    | F.Vigencia | F.Inicio   | <b>E.Fin</b> | Notaria       |    |
| 33750579T    | SOFO CASAS     | Pilar     |            | 01/05/99   |              | Matinez y Ciu |    |
| SOCIEDAD NIF | A08565350      | Numbre    | A3 SOFT90  | ARE S.A.   |              | Código        | 1  |
| NIF          | Apellides      | Nombre    | F.Vigencia | F.Iniclo   | <b>E.Fin</b> | Notaria       | -  |
| 45433329A    | RODENAS GARCIA | Texes     |            | 15/03/94   | 15034        | K Case        |    |
| 676647541.   | GARCIA LOPEZ   | Erneste   | 01/01/06   | 01/05/06   |              | Case          |    |
| SOCIEDAD NIF | A08565351      | Numbre    | COMPLINE   | INTOS Y RI | IGALOS       | Código        | 10 |
|              |                |           |            |            |              |               | -  |

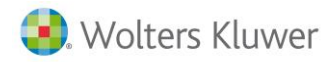

## Relación liquidaciones de las Sociedades

Este informe muestra la relación de todas las sociedades del fichero, con los datos económicos más relevantes para el cálculo del resultado del impuesto.

| IF       | Res. Contable  | Correcciones  | B. Imposible   | C.Integra    | Bonific.    | D.Doble Imp. | C.Int.Aj.Pos. | <b>Ded.Invers</b> | C.Liq.Positiv | Ret. y Pagas | Liq.Ing/Dev  |
|----------|----------------|---------------|----------------|--------------|-------------|--------------|---------------|-------------------|---------------|--------------|--------------|
| A1632541 | 12.010.000,00  | 369,000,00    | 12.379.000,00  | (713,700,00  | 212.887,50  | 0,90         | 3.500.812,50  | 0,00              | 3.500.813,00  | 0,00         | 3,500,813,0  |
| A0856325 | 16.711.041,00  | 3.360.000,00  | 10.071.041,00  | 1514,864,00  | 0,00        | 0,90         | 1.524.864,00  | 0,00              | 3.524,864,00  | 0,00         | 3.524.864,0  |
| A8856535 | 25.019.550,00  | 15.459.675,00 | 44.329.225,00  | 1515.229,00  | .004.066,88 | 0,00         | 13.732.662,12 | 5.729.698,00      | 7.002.954,00  | 6.944.811,00 | 58.153,0     |
| A0656535 | 33.382.545,00  | 17.583.627,00 | 50.966.172,00  | 1535,160,00  | 0,00        | 0,00         | 17.878.160,00 | 0,00              | 17.535.160,00 | 0,00         | 17.838.160,0 |
| A4623652 | 186.866.400,00 | 10.658.900,00 | 197.525.300,00 | (133,855,00  | 0,00        | 0,90         | 69.133.855,00 | 0,90              | 69.133.855,00 | 0,00         | 69,133,855,0 |
| A6584522 | 4.898.783,00   | 2.637,806,00  | 7.536.589,00   | 1.637,806,00 | 76,125,00   | 0,00         | 2.561.681,00  | 0,00              | 2.561.681,00  | 0,00         | 2.561.681,0  |
|          |                |               |                |              |             |              |               |                   |               |              |              |
|          |                |               |                |              |             |              |               |                   |               |              |              |

# Relación de sociedades con ejercicio partido

En este informe se relacionan las sociedades con ejercicio partido, indicando la fecha de inicio y fin del período.

| Relac  | ión de sociedades con e | jercicio  | o parti      | do.         |
|--------|-------------------------|-----------|--------------|-------------|
| Código | Nombre                  | N.I.F.    | Fecha Inicio | Fecha Final |
| 4      | APLICACIONES S.A        | A32563669 | 01/06/02     | 31/05/03    |
| 15     | FORMACION A3 S.L.       | A08658452 | 01/09/02     | 31/08/03    |
| 1016   | COMERCIAL CASADO        | A08000002 | 01/09/02     | 31/08/03    |

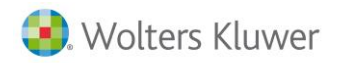

# Relación Administradores que certifican la declaración

Este informe muestra, para cada empresa del fichero, la relación de administradores que certifican la declaración.

| AD NIF | A06325412                                                                                                    | Nombre                                                                                                    | INDUSTRIAL                                                                                                    | MECANICA 5                                                                                                    | i.a.                                                                                                    | Cédige                                                                                                    | 1                                                                                                    |
|--------|----------------------------------------------------------------------------------------------------|----------------------------------------------------------------------------------------------------|----------------------------------------------------------------------------------------------------|----------------------------------------------------------------------------------------------------|----------------------------------------------------------------------------------------------------|----------------------------------------------------------------------------------------------------|----------------------------------------------------------------------------------------------------|
| NIF    | Apellidos                                                                                                    |                                                                                                    | Nombre                                                                                                    | F.Vigencia                                                                                                    | Cargo                                                                                                    | F.Alta                                                                                                    | F.Baja                                                                                                    |
| 303695 | 99 SANCHEZ MUNOZ                                                                                                    |                                                                                                    | Ans                                                                                                    | 01/01/00                                                                                                    | Administrator                                                                                                    | 01/01/97                                                                                                    |                                                                                                    |
| 303685 | 99 SANCHEZ MUNOZ                                                                                                    |                                                                                                    | Ana                                                                                                    |                                                                                                    | Administrador                                                                                                    | 01/01/97                                                                                                    | 61-01-01                                                                                                    |
| AD NIF | A08563258                                                                                                    | Nombre                                                                                                    | INVERSIONE                                                                                                    | S INMOBILIAR                                                                                                    | 11AS                                                                                                    | Cédige                                                                                                    |                                                                                                    |
| NIF    | Aprilidos                                                                                                    |                                                                                                    | Nombre                                                                                                    | F.Vigencia                                                                                                    | Cargo                                                                                                    | F.Alta                                                                                                    | F.Baja                                                                                                    |
| 357585 | 79 SOTO CASAS                                                                                                    |                                                                                                    | Filar                                                                                                    |                                                                                                    | Administration                                                                                                    | 81010                                                                                                    |                                                                                                    |
| AD NIF | A08565350                                                                                                    | Nembre                                                                                                    | A3 SOFTWA                                                                                                    | RE S.A.                                                                                                    |                                                                                                    | Cidige                                                                                                    |                                                                                                    |
| NIF    | Apellides                                                                                                    |                                                                                                    | Nombre                                                                                                    | F.Vigencia                                                                                                    | Cargo                                                                                                    | F.Alta                                                                                                    | F.Baja                                                                                                    |
| 436598 | 4 FERNANDEZ MARI                                                                                                    | IN                                                                                                    | Finacisco                                                                                                    |                                                                                                    | Administrator                                                                                                    | 01/01/9/                                                                                                    |                                                                                                    |
| AD NIF | A08565351                                                                                                    | Nombre                                                                                                    | COMPLEME                                                                                                    | NTOS Y REGAL                                                                                                    | 05 S.A.                                                                                                    | Cédige                                                                                                    | 1                                                                                                    |
| NIF    | Apellides                                                                                                    |                                                                                                    | Nombre                                                                                                    | F.Vigencia                                                                                                    | Cargo                                                                                                    | F.Alta                                                                                                    | F.Baja                                                                                                    |
| 439236 | E2 NAVAS SOTO                                                                                                    |                                                                                                    | Fernando                                                                                                    | 01/01/01                                                                                                    | Administrador                                                                                                    | 01/01/00                                                                                                    |                                                                                                    |
| 435236 | \$2 NAVAS SOTO                                                                                                    |                                                                                                    | Ferando                                                                                                    | 01/01/04                                                                                                    | Administrator                                                                                                    | 01/05/06                                                                                                    |                                                                                                    |
| 439236 | é2 NAVAS SOTO                                                                                                    |                                                                                                    | Fernando                                                                                                    |                                                                                                    | Administrador                                                                                                    | 01/01/00                                                                                                    |                                                                                                    |
| AD NIF | A46236823                                                                                                    | Nombre                                                                                                    | TRANSFORT                                                                                                    | E MEDITERRA                                                                                                    | NEA S.A.                                                                                                    | Cédigo                                                                                                    |                                                                                                    |
| NIF    | Aprilides                                                                                                    |                                                                                                    | Nombre                                                                                                    | F.Vigencia                                                                                                    | Cargo                                                                                                    | F.Alta                                                                                                    | F.Baja                                                                                                    |
| 468598 | 99 FERNANDEZ GARC                                                                                                    | 14                                                                                                    | Luis                                                                                                    |                                                                                                    | Administrador                                                                                                    | 01/01/96                                                                                                    | 31/12/03                                                                                                    |
|        |                                                                                                    |                                                                                                    |                                                                                                    |                                                                                                    |                                                                                                    |                                                                                                    |                                                                                                    |
|        |                                                                                                    |                                                                                                    |                                                                                                    |                                                                                                    |                                                                                                    |                                                                                                    |                                                                                                    |
|        |                                                                                                    |                                                                                                    |                                                                                                    |                                                                                                    |                                                                                                    |                                                                                                    |                                                                                                    |
|        |                                                                                                    |                                                                                                    |                                                                                                    |                                                                                                    |                                                                                                    |                                                                                                    |                                                                                                    |
|        |                                                                                                    |                                                                                                    |                                                                                                    |                                                                                                    |                                                                                                    |                                                                                                    |                                                                                                    |
|        |                                                                                                    |                                                                                                    |                                                                                                    |                                                                                                    |                                                                                                    |                                                                                                    |                                                                                                    |
|        | D NIF<br>NIF<br>303694<br>303694<br>203694<br>203694<br>NIF<br>357545<br>436594<br>436594<br>2357545<br>2357545<br>235754<br>2357545<br>235754<br>2357545<br>235754<br>235754<br>235754<br>235754<br>235754<br>235754<br>235754<br>235754<br>235754<br>2357545<br>2357545<br>2357545<br>2357545<br>2357545<br>2357545<br>2357545<br>2357545<br>2357545<br>2357545<br>2357545<br>2357545<br>2357545<br>2357545<br>2357545<br>2357545<br>23575555<br>235755555555<br>235755555555555555555555555555555555555 | AD NIF         A06325412           NIF         Apeilides           10368439 SANCHEZ MEDOZ         10368439 SANCHEZ MEDOZ           10368439 SANCHEZ MEDOZ         10368439 SANCHEZ MEDOZ           NIF         A08563258           NIF         A08563258           NIF         A08563258           NIF         A08563258           NIF         A08563258           NIF         A08563250           NIF         A08565350           NIF         A08565350           NIF         A08565350           NIF         A08565351           NIF         A08565351           NIF         A08565351           NIF         A08566351           NIF         A08566351           NIF         A08566351           NIF         A08566351           NIF         A08566351           NIF         A08566351           NIF         A08566352           NIF         A08566353           NIF         A08566353           NIF         A08566353           NIF         A08566353           NIF         A08566353           NIF         A08566353           NIF | OD NIF         A05325412         Numbre           NIF         Apellides         19369439 SANCHEZ MENOZ           19369439 SANCHEZ MENOZ         19369439 SANCHEZ MENOZ           NIF         A08563258         Numbre           NIF         Apellides         157564579 SOTO CASAS           NIF         Apellides         157564579 SOTO CASAS           NIF         Apellides         136598374 FERNANDEZ MARIN           NIF         Apellides         136398374 FERNANDEZ MARIN           NIF         Apellides         1353942 NAVAS SOTO           A023642 NAVAS SOTO         1353942 NAVAS SOTO           A023642 NAVAS SOTO         1353942 NAVAS SOTO           A0453959 FERNANDEZ GARCIA         Nembre | OD NIF         A06325412         Nembre         DEDUSTRAM           NIF         Apellides         Nembre         203695395ANCHEZ MENOZ         Aus           2036953955ANCHEZ MENOZ         Aus         203695395ANCHEZ MENOZ         Aus           2036953955ANCHEZ MENOZ         Aus         203695395ANCHEZ MENOZ         Aus           NIF         A08563258         Nembre         DNEESDONE           NIF         A08563258         Nembre         2037952010 CASAS           NIF         A0856330         Nembre         A1500FTWA           NIF         A0856330         Nembre         A1500FTWA           NIF         A0856331         Nembre         COAPLEME           NIF         A0856331         Nembre         COAPLEME           NIF         A0856331         Nembre         COAPLEME           NIF         A0856331         Nembre         COAPLEME           NIF         A0856331         Nembre         COAPLEME           NIF         A0856331         Nembre         COAPLEME           NIF         A0836321         Nembre         Francisco           NIF         A0836323         Nembre         Francisco           NIF         A46336523         Nembre | OD NIF         A06325412         Nembre         DEDUSTRIAL MECANICA 3           NIF         Apellides         Nembre         F.Vigencia           203698395ANCHEZ MENOZ         Am         0101.00           203698395ANCHEZ MENOZ         Am         0101.00           203698395ANCHEZ MENOZ         Am         0101.00           203698395ANCHEZ MENOZ         Am         0101.00           203698395ANCHEZ MENOZ         Am         0101.00           NIF         A08563258         Nembre         F.Vigencia           337503795010 CASAS         Plar             NIF         A0856330         Nembre         F.Vigencia           43699374 FERNANDE2 MARIN         Funcisco             NIF         A0856331         Nembre         COMPLEMENTOS Y REGAL           NIF         A0856331         Nembre         F.Vigencia           43523652 NAVAS SOTO         Fermado         6101.00           43523652 NAVAS SOTO         Fermado         6101.00           43523652 NAVAS SOTO         Fermado         6101.00           43523652 NAVAS SOTO         Fermado         6101.00           43523652 NAVAS SOTO         Fermado         6101.00           NIF <td>OD NIF         A06325412         Nembre         DEDUSTRIAL MECANICA SA.           NIF         Apellides         Nembre         F.Vigencia Cargo           1036983955ANCHEZ MENOZ         Ana         0101/01 Administrator           1036983955ANCHEZ MENOZ         Ana         Administrator           1036983955ANCHEZ MENOZ         Ana         Administrator           1036983955ANCHEZ MENOZ         Ana         Administrator           NIF         A08563258         Nembre         F.Vigencia Cargo           1355983955010 CASAS         Pilar         Administrator           NIF         Apellides         Nembre         F.Vigencia Cargo           1355983975010 CASAS         Pilar         Administrator           NIF         Apellides         Nembre         F.Vigencia Cargo           43699834 FERNANDE2 MARIN         Funcisco         Administrator           NIF         Apellides         Nembre         F.Vigencia Cargo           43523662 NAVAS 5070         Fernando         0101/01 Administrator           4323662 NAVAS 5070         Fernando         0101/01 Administrator           4323662 NAVAS 5070         Fernando         0101/01 Administrator           4323662 NAVAS 5070         Fernando         0101/01 Administrator</td> <td>ONIF         A06325412         Nembre         DEDUSTRIAL MELANICA S.A.         Códige           NIF         Apellides         Nembre         F.Vigencia         Cargo         F.Alla           101504595ANCHEZ.MENOZ         Ana         0101/01         Administrade         0101/01           101504595ANCHEZ.MENOZ         Ana         0101/01         Administrade         0101/01           101504595ANCHEZ.MENOZ         Ana         Administrade         0101/01         Administrade         0101/01           NIF         A08563258         Nembre         INVERSIONES INMOBILIARIAS         Códiga           NIF         A08563250         Nembre         F.Vigeneta         Cargo         F.Alla           157505795000 CASAS         Pilar         Administrade         010005         Códiga           NIF         Apellides         Nembre         E.Vigeneta         Cargo         E.Alla           130599374 FERNANDEZ MARIN         Function         Administrade         010009         Códiga           NIF         Apellides         Nembre         E.Vigeneta         Cargo         E.Alla           13039434 FERNANDEZ MARIN         Function         Códiga         Administrade         0101/01           NIF         Apellides</td> | OD NIF         A06325412         Nembre         DEDUSTRIAL MECANICA SA.           NIF         Apellides         Nembre         F.Vigencia Cargo           1036983955ANCHEZ MENOZ         Ana         0101/01 Administrator           1036983955ANCHEZ MENOZ         Ana         Administrator           1036983955ANCHEZ MENOZ         Ana         Administrator           1036983955ANCHEZ MENOZ         Ana         Administrator           NIF         A08563258         Nembre         F.Vigencia Cargo           1355983955010 CASAS         Pilar         Administrator           NIF         Apellides         Nembre         F.Vigencia Cargo           1355983975010 CASAS         Pilar         Administrator           NIF         Apellides         Nembre         F.Vigencia Cargo           43699834 FERNANDE2 MARIN         Funcisco         Administrator           NIF         Apellides         Nembre         F.Vigencia Cargo           43523662 NAVAS 5070         Fernando         0101/01 Administrator           4323662 NAVAS 5070         Fernando         0101/01 Administrator           4323662 NAVAS 5070         Fernando         0101/01 Administrator           4323662 NAVAS 5070         Fernando         0101/01 Administrator | ONIF         A06325412         Nembre         DEDUSTRIAL MELANICA S.A.         Códige           NIF         Apellides         Nembre         F.Vigencia         Cargo         F.Alla           101504595ANCHEZ.MENOZ         Ana         0101/01         Administrade         0101/01           101504595ANCHEZ.MENOZ         Ana         0101/01         Administrade         0101/01           101504595ANCHEZ.MENOZ         Ana         Administrade         0101/01         Administrade         0101/01           NIF         A08563258         Nembre         INVERSIONES INMOBILIARIAS         Códiga           NIF         A08563250         Nembre         F.Vigeneta         Cargo         F.Alla           157505795000 CASAS         Pilar         Administrade         010005         Códiga           NIF         Apellides         Nembre         E.Vigeneta         Cargo         E.Alla           130599374 FERNANDEZ MARIN         Function         Administrade         010009         Códiga           NIF         Apellides         Nembre         E.Vigeneta         Cargo         E.Alla           13039434 FERNANDEZ MARIN         Function         Códiga         Administrade         0101/01           NIF         Apellides |

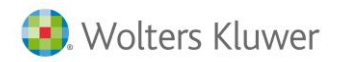

Relación Administradores que firman las Cuentas Anuales

Este informe muestra, para cada empresa del fichero, la relación de administradores que firman las Cuentas Anuales.

| SOCIEDA | D NIF    | A06325412      | Nombre  | INDUSTRIAL ME  | CANICA S.A. |                | Cédiga   | 3        |
|---------|----------|----------------|---------|----------------|-------------|----------------|----------|----------|
|         | NIF      | Apellidos      |         | Nombre         | F.Vigencia  | Cargo          | F.Alta   | F.Baja   |
| -       | 30369859 | SANCHEZ MUNOZ  |         | Ana            | 61/01/06    | Administralee  | 01/01/97 |          |
|         | 30369859 | SANCHEZ MUNOZ  |         | Ann            |             | Administrados  | 0101.97  | 01-01-01 |
| SOCIEDA | D NIF    | A08563258      | Nombre  | INVERSIONES IN | MOBILIARIA  | s              | Códigə   | 5        |
|         | NIF      | Apellidos      |         | Nombre         | F.Vigencia  | Cargo          | F.Alta   | F.Baja   |
|         | 15750579 | SOTO CASAS     |         | Pilar          |             | Administration | 01:01:99 |          |
| SOCIEDA | D NIF    | A08565350      | Nombre  | A3 SOFTWARE    | 5.A.        |                | Códiga   | 1        |
|         | NIF      | Apellidos      |         | Nombre         | F.Vigencia  | Cargo          | F.Alta   | F.Baja   |
|         | 43659874 | FERNANDEZ MAR  | an      | Femerisco      |             | Administration | 01/01/94 |          |
|         | 43523663 | CASAS LOPEZ    |         | PELIX          | 61/01/99    | Administration | 01/01/99 |          |
|         | 4543332  | RODENAS GARCIA |         | Teresa         |             | Vocal          | 01:01:96 |          |
| SOCIEDA | D NIF    | A08565351      | Nembre  | COMPLEMENTO    | S V REGALOS | S.A.           | Códiga   | 10       |
|         | NIF      | Apellidos      |         | Nombre         | F.Vigencia  | Cargo          | F.Alfa   | F.Baja   |
|         | 43521663 | NAVAS SOTO     |         | Femando        | 61/01/01    | Administration | 01/01/00 |          |
|         | 43523663 | NAVAS SOTO     |         | Fernando       | 63/01/06    | Administratio  | 01-01-00 |          |
|         | 43523663 | NAVAS SOTO     |         | Fernando       |             | Administratio  | 01/01/00 |          |
| SOCIEDA | D NIF    | 446736871      | Nambure | TRANSPORTEN    | EDITERRANI  | A 5A           | Códigə   | 2        |
|         | NIF      | Apellidos      |         | Nombre         | F.Vigencia  | Cargo          | F.Alta   | F.Baja   |
|         | 46059895 | FERNANDEZ GAR  | CIA     | Luis           |             | Administration | 01/01/98 | 31/12/01 |
|         | 16965896 | JIMENEZ ROCA   |         | María          |             | Vocal.         | 01/01/98 |          |
| SOCIEDA | D NIF    | A65845225      | Nombre  | A3 FORMACION   | 8.A.        |                | Cédiga   | ,        |
| •       | NIF      | Apellidos      |         | Nombre         | F.Vigencia  | Cargo          | F.A.Ra   | F.Baja   |
|         |          |                |         | 0000           |             |                |          |          |

Relación de sociedades que hayan repartido dividendos

En este informe se relacionan las sociedades que en el presente ejercicio han repartido dividendos, con el desglose de los mismos.

| Con    | isulta de socieda         | des qu    | ıe hayan ı                                            | repartido divi                                                 | idendos.                               |                                                              |
|--------|---------------------------|-----------|-------------------------------------------------------|----------------------------------------------------------------|----------------------------------------|--------------------------------------------------------------|
| Código | Nombre                    | N.LF.     | Dividendos de<br>beneficios del<br>ejercicio anterior | Dividendos a cuenta<br>de beneficios del<br>ejercicio anterior | Dividendos de<br>beneficios anteriores | Dividendos a cuenta<br>de beneficios del<br>ejercicio actual |
| 1      | A3 SOFTWARE               | A08565350 | 1.000,00                                              | 0,00                                                           | 850,00                                 | 600,00                                                       |
| 38     | DESPACHO PROFESIONAL S.A. | A00000001 | 500,00                                                | 0,00                                                           | 0,00                                   | 630,00                                                       |
| 10 16  | COMERCIAL CASADO          | A08000002 | 320,00                                                | 0,00                                                           | 300,00                                 | 0,00                                                         |
|        |                           |           |                                                       |                                                                |                                        |                                                              |

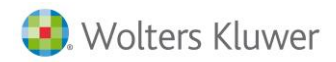

# Formulario

Consulta de Sociedades según Caracteres

Este formulario muestra las características de cada sociedad, que determinan la naturaleza y el carácter de la declaración.

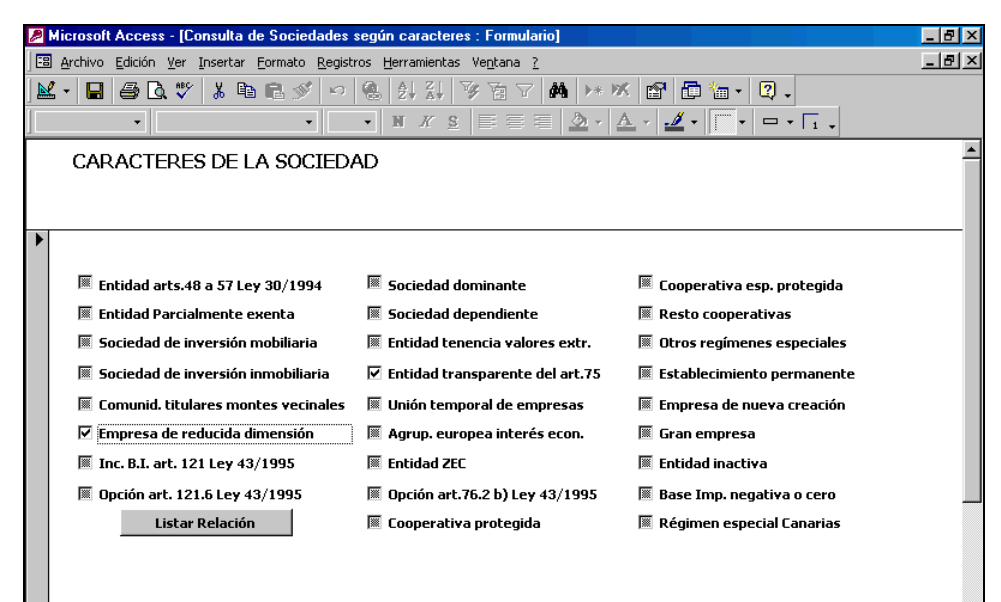

Marca en esta ventana los indicadores que condicionarán la relación de sociedades que aparecerán en el listado de este informe.

Una vez seleccionados los diferentes caracteres pulsa el botón Listar Relación.

Si deseas listar todas las declaraciones del fichero desmarca todas las opciones.

#### **Relación Sociedades Según Caracteres**

En este informe se obtiene un listado de las sociedades que cumplen las condiciones indicadas en el formulario anterior.

|        | NOMBRE                       | CÓDIGO |
|--------|------------------------------|--------|
| 63254  | INDUSTRIAL MECANICA S.A.     | 3      |
| \$5632 | INVERSIONES INMOBILIARIAS    | 5      |
| \$5653 | A3 SOFTWARE S.A.             | 1      |
| \$5653 | COMPLEMENTOS Y REGALOS S.A.  | 10     |
| 62365  | TRANSPORTE MEDITERRANEA S.A. | 2      |
| 58452  | A3 FORMACION S.A.            | 1      |